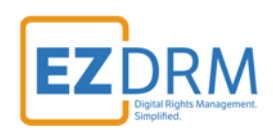

# EZDRM Configuration AWS MediaLive and MediaPackage

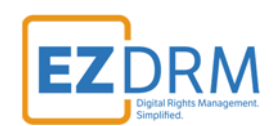

# Table of Contents

| Prerequisites                                | 3  |
|----------------------------------------------|----|
| EZDRM AWS Speke Server Deployment            | 3  |
| Step 1: Create a New User                    |    |
| Step 2: Create AWS CLI Access                | 6  |
| Step 3: Create an S3 Bucket                  | 6  |
| Step 4: Edit the Key Server files            |    |
| Step 5: Create Speke Server                  |    |
| Step 6: Create Role – MediaPackage           |    |
| Creating an AWS MediaLive & MediaPackage Job |    |
| Create a Channel in MediaLive                |    |
| Create Channels in MediaPackage              |    |
| DASH-ISO Output example                      |    |
| HLS Output example                           |    |
| Create Endpoints in MediaPackage             | 34 |
| DASH-ISO Endpoint example                    |    |
| Apple HLS Endpoint example                   |    |
| Microsoft Smooth Streaming                   |    |
| Starting a MediaLive Channel                 |    |
| Appendix 1 – Error Log Set-up                |    |

Version 1

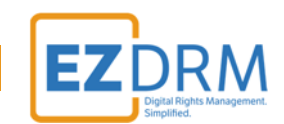

## Prerequisites

Installation of AWS Command Line Interface (CLI) pip install is required prior to configuration. Python 3.6 or higher is required.

For more information on requirements set up, visit this link in a browser: <u>https://docs.aws.amazon.com/cli/latest/userguide/installing.html</u>

To download Python 3.6: <u>https://www.python.org/downloads/</u>

# **EZDRM AWS Speke Server Deployment**

#### Step 1: Create a New User

To create a new User in AWS complete the following steps:

1. Launch the AWS IAM console by searching for IAM.

| aws | Services 🗸             | Resource Groups   | • | * |    |
|-----|------------------------|-------------------|---|---|----|
|     |                        |                   |   |   |    |
|     | AWS services           |                   |   |   |    |
|     | IAM                    |                   |   | c | λ  |
|     | IAM                    |                   |   |   | 40 |
|     | Manage User Access and | d Encryption Keys |   |   | -  |

2. Go to the Users menu. Click the **Add user** button.

| aws se             | rvices 🗸 Resource Groups 🗸 🛧           |        |                            |
|--------------------|----------------------------------------|--------|----------------------------|
| Search IAM         | Add user Delete user                   |        |                            |
| Dashboard          | Q Find users by username or access key |        |                            |
| Groups             | User name 👻                            | Groups | Access k                   |
| Users              |                                        |        |                            |
| Roles              |                                        |        | There are no IAM users. Le |
| Policies           |                                        |        |                            |
| Identity providers |                                        |        |                            |
| Account settings   |                                        |        |                            |

3. Enter a **User name**, we suggest "cli-access". Then under the "Select Access Type" section, click the checkbox to enable **Programmatic access**. This enables an access key ID and secret access key for the AWS CLI.

| You can add multiple users  | at once with the same | e access type and permissions. Learn more                                                                                                    |  |
|-----------------------------|-----------------------|----------------------------------------------------------------------------------------------------|--|
|                             | User name*            | cli-access                                                                                                    |  |
|                             |                       | O Add another user                                                                                                    |  |
| Select AWS access ty        | pe                    |                                                                                                    |  |
| Select how these users will |                       |                                                                                                    |  |
| celection arese users har   | access AWS. Access    | keys and autogenerated passwords are provided in the last step. Learn more                                                                                                    |  |
|                             | Access AWS. Access    | Keys and autogenerated passwords are provided in the last step. Learn more     Programmatic access     Enables an access key ID and secret access key for the AWS API, CLI, SDK, and other development tools.                                                                                                    |  |
| Cerea non more docto mi     | Access AWS. Access    | <ul> <li>Programmatic access<br/>Enables an access key ID and secret access key for the AWS API, CLI, SDK, and other development tools.</li> <li>AWS Management Console access<br/>Enables a password that allows users to sign-in to the AWS Management Console.</li> </ul>                                                                                     |  |
|                             | Access AWS. Access    | <ul> <li>keys and autogenerated passwords are provided in the last step. Learn more</li> <li>Programmatic access<br/>Enables an access key ID and secret access key for the AWS API, CLI, SDK, and other development tools.</li> <li>AWS Management Console access<br/>Enables a password that allows users to sign-in to the AWS Management Console.</li> </ul> |  |

- 4. Click the **Next: Permissions** button.
- 5. Select the **Attach existing policies directly** menu and click the checkbox to select **AdministratorAccess**. This provides full access to AWS services and resources.

|                                                                                             |                                     |                         |                                                                    | 1 2 3 4             |
|---------------------------------------------------------------------------------------------|-------------------------------------|-------------------------|--------------------------------------------------------------------|---------------------|
| et permissions for cli-access                                                               |                                     |                         |                                                                    |                     |
| Add user to group                                                                           | Copy permissions from existing user | Attach existin directly | g policies                                                         |                     |
| ach one or more existing policies directly to the                                           | users or create a new policy. L     | eam more                |                                                                    |                     |
|                                                                                             |                                     |                         |                                                                    |                     |
| Create policy C Refresh                                                                     |                                     |                         |                                                                    |                     |
| Create policy 2 Refresh<br>Filter: Policy type V Q Search                                   |                                     |                         |                                                                    | Showing 315 results |
| Create policy 2 Refresh<br>Filter: Policy type ~ Q Search<br>Policy name ~                  | Туре                                | Attachments 👻           | Description                                                        | Showing 315 results |
| Create policy 2 Refresh<br>Filter: Policy type ~ Q Search<br>Policy name ~<br>Policy name ~ | Type<br>Job function                | Attachments 🗸           | Description<br>Provides full access to AWS services and resources. | Showing 315 results |

- 6. Click the **Next: Review** button.
- 7. Review the new User settings on the Review page and click the **Create user** button.

**RM** 

|                        |                                 | EZ DRIVI<br>Digital Rights Management.<br>Simplified.              |
|------------------------|---------------------------------|--------------------------------------------------------------------|
| Review                 |                                 |                                                                    |
| Review your choices.   | After you create the user, you  | u can view and download the autogenerated password and access key. |
| User details           |                                 |                                                                    |
|                        | User name                       | cli-access                                                         |
|                        | AWS access type                 | Programmatic access - with an access key                           |
| Permissions surr       | nmary                           |                                                                    |
| The following policies | will be attached to the user si | shown above.                                                       |
| Туре                   | Name                            |                                                                    |
|                        | AdministratorAccess             |                                                                    |

 The last step is the Success screen. Here you will have access to the Console Login Link, the Access key ID and the Secret access key. Download the .csv file with the key information and save this file where it can be accessed for future reference.

*Important Note:* This is the <u>ONLY TIME</u> you will have access to the **Secret access** *key.* It is important to download the .csv with this information or copy and paste the keys into a saved document. Once you leave this screen you will no longer have access to the **Secret access key**. Add user

| 0     | Success<br>You successfully created the users shown below. You can view and dow<br>Console. This is the last time these credentials will be available to down | wnload user security credentials. You can also email users instru<br>nload. However, you can create new credentials at any time. | ctions for signing in to the AWS Management |
|-------|----------------------------------------------------------------------------------------------------|----------------------------------------------------------------------------------------------------|---------------------------------------------|
| L     | Users with AWS Management Console access can sign-in at: https://86                                                                                           | 88859578094.signin.aws.amazon.com/console                                                                                        |                                             |
| L Dov | wnload .csv                                                                                                    |                                                                                                    |                                             |
| å Dov | wnload .csv                                                                                                    | Access key ID                                                                                                    | Secret access key                           |

| F   |            | C <sup>2</sup> - ∓<br>ME INSE | ERT PAGE LAYOUT                       | creder<br>FORMULAS                        | tials (1).csv - Exc<br>DATA REVI | el<br>EW VIEW          | ?                  | E                                                                                |
|-----|------------|-------------------------------|---------------------------------------|-------------------------------------------|----------------------------------|------------------------|--------------------|----------------------------------------------------------------------------------|
| Pat | ste 💉      | Calibri<br>B I <u>U</u> •     | - 11 - A A<br>- E - 2 - A -<br>Font r | 王 王 王 臣<br>王 王 王 臣<br>任 王 ◇・<br>Alignment | General                          | Conditional Formatting | Format *<br>Cells  | $\sum_{x} - \frac{x}{2} - \frac{x}{2}$ $(x) - \frac{x}{2} - \frac{x}{2}$ Editing |
| D   | ۵          |                               | Jx                                    |                                           |                                  | D                      |                    |                                                                                  |
| 1   | User name  | Password                      | Access key ID                         | Secret ac                                 | Secret access key                |                        | Console login link |                                                                                  |
| 2   | cli-access |                               | AKIAJXXXXXXXJZ4M                      | DY2KA POXXXXX                             | /qLGAIhXXXX                      | PoyS53pOGrC7VulHyaXXX  | https://88885      | 9578094.signin                                                                   |

Cancel Previous Create us

Close

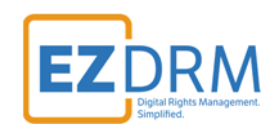

#### Step 2: Create AWS CLI Access

To create the AWS CLI access, open Command Prompt.

- 1. Type the command **<u>aws configure</u>** and hit enter.
- 2. You will be prompted to enter your **<u>AWS Access Key ID</u>** and hit enter.
- 3. You will be prompted to enter your **Secret Access Key** and hit enter.
- 4. You will be prompted to enter your <u>Default region name</u> (Example: us-east-1) and hit enter. You can find the region that is closest to you here: <u>https://docs.aws.amazon.com/general/latest/gr/rande.html</u>
- 5. You will be prompted to enter the Default output format and hit enter. You will enter the format **json**.

Sample Command Prompt:

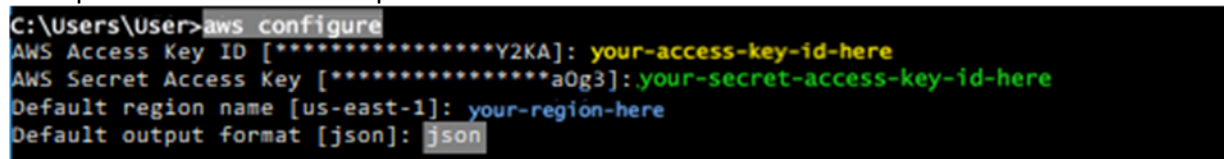

*Optional: you could enter the command "aws sts get-session-token" to confirm that your installation of Python and AWS CLI is working properly.* 

#### Step 3: Create an S3 Bucket

1. From the AWS Console, search for **S3 Scalable Storage in the Cloud** and open.

| aws    | Services - Resource Groups - 🖈       |
|--------|--------------------------------------|
|        | AWS services                         |
|        | \$3                                  |
|        | S3<br>Scalable Storage in the Cloud  |
|        | Athena<br>Query Data in S3 using SQL |
| $\sim$ |                                      |

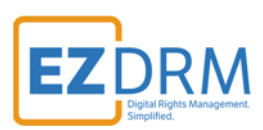

2. Click the **Create Bucket** button.

| aws      | Services 🗸 Resource Groups 🗸 🐂                            | $\geq$            |
|----------|-----------------------------------------------------------|-------------------|
| Identify | optimal storage classes with S3 Analytics - Storage Class | An                |
|          | Amazon S3                                                 | <                 |
| Q Se     | earch for buckets                                         | _5                |
| + Crea   | te bucket Empty bucket                                    | >                 |
| Bucke    |                                                           | $\langle \rangle$ |

- 3. Enter the following parameters and click **Next**:
  - Bucket name: Bucket name can be any format you prefer. We recommend that you use a naming convention that is unique and reusable.

Note: The bucket name must be *sep*unique across all existing *sep*bucket names in Amazon S3.

• Region: enter the region closest to you.

|                    | Create bucket        |                   |               |      |  |  |  |  |
|--------------------|----------------------|-------------------|---------------|------|--|--|--|--|
| 1 Name and region  | 2 Set properties     | 3 Set permissions | (4) Review    |      |  |  |  |  |
| Name and regior    | 1.3                  |                   |               |      |  |  |  |  |
| Bucket name 🕚      |                      |                   |               |      |  |  |  |  |
| ezdrm-aws-1234     | 56-001               |                   |               |      |  |  |  |  |
| Region             |                      |                   |               |      |  |  |  |  |
| US East (N. Virgin | nia)                 |                   | ~             |      |  |  |  |  |
| Copy settings fro  | m an existing bucket |                   |               |      |  |  |  |  |
| Select bucket (op  | tional)              |                   | 2 Buckets 🗸 🗸 |      |  |  |  |  |
| -                  |                      |                   |               | _    |  |  |  |  |
| Create             |                      |                   | Cancel        | lext |  |  |  |  |

4. Click the **Next** button through the next three screens keeping all the default settings, then click the **Create Bucket** button.

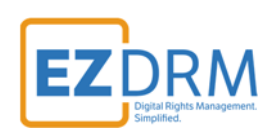

|   |                              | Create                            | bucket                                                 |                        | $\times$           |                  |             |                |                   |            |      |
|---|------------------------------|-----------------------------------|--------------------------------------------------------|------------------------|--------------------|------------------|-------------|----------------|-------------------|------------|------|
|   | Name and region              | 2 Set properties                  |                                                        |                        |                    |                  |             | Create b       | ucket             |            | ×    |
|   | Vers                         | sioning                           | Server access                                          | ogging                 | Ø N                | lame and region  | 🕑 Set pr    |                | 3 Set permissions | (4) Review |      |
|   | Keep multiple ver<br>the sar | rsions of an object in me bucket. | Set up access log records t<br>details about access re | hat provide<br>quests. | Man                | age users        |             |                |                   |            |      |
|   | Learn                        | more                              | Learn more                                             |                        |                    |                  |             |                |                   |            |      |
|   | Disabled                     |                                   | Disabled                                               |                        | oko                | rnienko(Owner)   |             | ✓ Read ✓ Write | 🗹 Read 🗹 Write    |            |      |
|   | Т                            | ags                               | Object-level lo                                        | gging                  | Acce               | ess for other AW | 'S account  | + Add acco     | unt               |            |      |
|   | Use tags to trac             | ck your cost against              |                                                        |                        | Create             | bucket           |             |                | permissions       |            |      |
| - |                              |                                   | Name and region                                        | 🕢 Set p                | roperties          | Set per          |             | (4) Review     | d)                | ÷          |      |
|   |                              |                                   | Name and reg                                           | ion                    |                    |                  |             |                |                   |            | - 1  |
|   |                              |                                   | Bucket name e                                          | zdrm-aws-12345         | i6-001 Re          | gion US East (N  | . Virginia) |                |                   | Previous   | Next |
|   |                              |                                   | Properties                                             |                        |                    |                  |             |                |                   |            |      |
|   |                              |                                   | Versioning<br>Server access I                          | Di<br>Daging Di        | isabled<br>isabled |                  |             |                |                   |            |      |
|   |                              |                                   | Tagging                                                | 0                      | Tags               |                  |             |                |                   |            |      |
|   |                              |                                   | Object-level log                                       | ging Di                | isabled            |                  |             |                |                   |            |      |
|   |                              |                                   | Delautencrypt                                          |                        | UNC                |                  |             |                |                   |            |      |
|   |                              |                                   | Permissions                                            |                        |                    |                  |             |                |                   |            |      |
|   |                              |                                   | Users                                                  | 1                      |                    |                  |             |                |                   |            |      |
|   |                              |                                   |                                                        |                        |                    |                  | Previous    | Create bu      | cket              |            |      |

## Step 4: Edit the Key Server files

To edit the Key server files:

- 1. Download the EZDRM AWS zip file through a browser using this link: <u>http://www.ezdrm.com/downloads/ezdrm-aws-live.zip</u>
- 2. Extract the **ezdrm-aws-live.zip** file and open the **ezdrm-aws-live** folder.

ezdrm-aws-live.zip

3. Right-click to edit the **key\_server\_common.py** file.

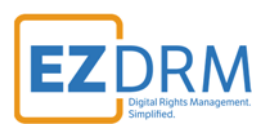

| C:\Users\                     | \Downloads\ezdrm-aws-live |             |  |
|-------------------------------|---------------------------|-------------|--|
| Name                          | Size                      | Туре        |  |
| <b>↓</b>                      |                           | File folder |  |
| cloud_formation.json          | 7,035                     | JSON File   |  |
| <pre>cloud_formation.py</pre> | 2,192                     | Python File |  |
| create_cloud_formation.py     | 391                       | Python File |  |
| key_server.py                 | 613                       | Python File |  |
| key_server_common.py          | 6,774                     | Python File |  |

4. Edit Line 78 with your EZDRM username and password and save the file. The parameters are as follows:

| Parameter | Description    |
|-----------|----------------|
| u         | EZDRM username |
| р         | EZDRM password |

| 73 | xt = PLAYREADY CONTENT KEY                                                                                          |
|----|----------------------------------------------------------------------------------------------------|
| 74 |                                                                                                    |
| 75 | <pre>xt = base64.b64encode(get_digest(KEY_STRING, content_id, kid)).decode('utf-8')</pre>                           |
| 76 | system_ids.get(HLS_SAMPLE_AES_SYSTEM_ID, False) == kid:                                                             |
| 77 | <pre>-t('explicitIV', base64.b64encode(get_digest(KEY_STRING, content_id, kid)).decode('utf-8'))</pre>              |
| 78 | [lopen('http://cpix.ezdrm.com/awslive.aspx?m=' + mst + '&k=' + kid + '&u=USERNAME&p=PASSWORD&c=' + content_id + '&e |
| 79 | ad ()                                                                                                    |
| 80 | ace("cpix", "urn:dashif:org:cpix")                                                                                  |
| 81 | <pre>ace("pskc", "urn:ietf:params:xml:ns:keyprov:pskc")</pre>                                                       |

5. After editing the **key\_server\_common.py** file, combine it with **key\_server.py** in a zip file called **key\_server.zip**.

|                                                                                                 |                                                                                                 |      | Archive name and parameters<br>General Advanced Options Files    | ? X<br>Badup Time Comment                                                                                                    |
|-------------------------------------------------------------------------------------------------|-------------------------------------------------------------------------------------------------|------|------------------------------------------------------------------|----------------------------------------------------------------------------------------------------|
|                                                                                                 |                                                                                                 |      | Archive name<br>key_server.zip                                   | Browse                                                                                                    |
| Cloud_formation.json                                                                            | 4/13/2018 8:02 AM JSON File                                                                     | 7 KB | Profiles                                                         | Update mode<br>Add and replace files ~                                                                                         |
| cloud_formation.py  cloud_formation.py  create_cloud_formation.py  key_server.py  key_server.py | Open<br>Edit with IDLE<br>☑ Edit with Notepad++<br>☑ Scan with Windows Defender<br>☑ Share      | >    | Archive format<br>Archive format<br>Compression method<br>Normal | Archiving options Delete files after archiving Create SFX archive Create solid archive Add recovery record Test archived files |
|                                                                                                 | Give access to                                                                                  | >    | 32 KB ~<br>Split to volumes, size                                | Lod: archive                                                                                                    |
|                                                                                                 | Add to "ezdrm-aws-live.rar"<br>Compress and email<br>Compress to "ezdrm-aws-live.rar" and email |      | × 8 ×                                                            | Set password OK Cancel Help                                                                                                    |

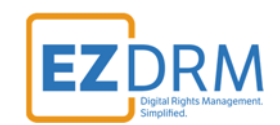

#### Step 5: Create Speke Server

To create the Speke Server, open Command Prompt.

1. Navigate to the extract directory for ezdrm-aws-live.zip in command prompt.

For example: c:\Users\User\Downloads\ezdrm-aws-live\ezdrm-aws-live

2. Run the following python command **python create\_cloud\_formation.py** <<insert S3 bucket name from Step 3 here>>.

For example: c:\Users\User\Downloads\ezdrm-aws-live\ezdrm-aws-live> python create\_cloud\_formation.py ezdrm-aws-123456-001

**NOTE:** The boto3 library needs to be installed for this to work. To install, run the command: **pip install --upgrade --user boto3**. c:\Users\User\Downloads\ezdrm-aws-live\ezdrm-aws-live> pip install --upgrade --user boto3

Once complete, you view see the server **EzDRMLiveRestApi** under the **Amazon API Gateway**:

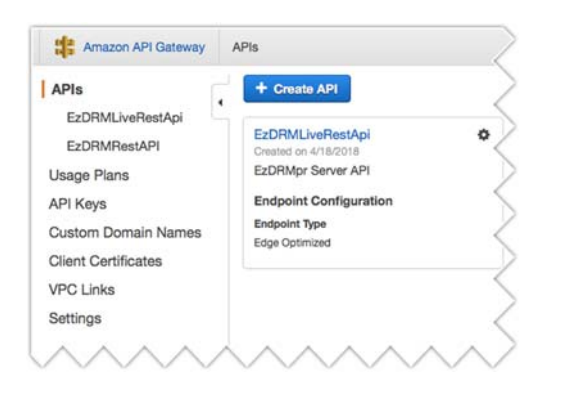

 Click on the EzDRMLiveRestApi link and select the Dashboard menu. You will copy the API URL at the top of the Dashboard page labeled "Invoke this API". Paste this URL in a notepad for editing in a future step.

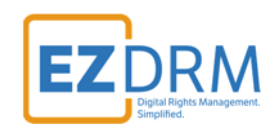

| RMLiveRestApi     | Invoke this A                      | API at: https://09puxkvybd.execute-api.us-east-1.amazona | ws.com/EzDRMLiveStage/ |
|-------------------|------------------------------------|----------------------------------------------------------|------------------------|
| Resources         | Stage EzDRMLiveStage 0 From 4/6/18 | To 4/20/18                                               |                        |
| Authorizers       | API Calls 2                        | Latency 2                                                | Integration Latency    |
| Bateway Responses | 400                                | 400                                                      | 400                    |
| fodels            | 300                                | 300                                                      | 300                    |
| lesource Policy   | 200                                | 200                                                      | 200                    |
| a cumentation     | 100                                | 100                                                      | 100                    |

#### Step 6: Create Role – MediaPackage

To create a the MediaPackage Role in AWS complete the following steps:

1. Launch the AWS IAM console by searching for IAM.

| aws | Services 🗸 Resource G                  | roups 🗸 🏌  |
|-----|----------------------------------------|------------|
| -   |                                        |            |
|     | AWS services                           |            |
|     | IAM                                    | ٩          |
|     | IAM                                    | •          |
|     | Manage User Access and Encryption Keys | 3 <b>N</b> |

2. Go to the Roles menu. Click the **Add role** button.

| search IAM        | IAM roles are a secure way to grant permissions to entities that you trust. Examples of entities include the following: |
|-------------------|----------------------------------------------------------------------------------------------------|
| Dashboard         | IAM user in another account                                                                                             |
| Groups            | Application code running on an EC2 instance that needs to perform actions on AWS resources                              |
| Users             | An AWS service that needs to act on resources in your account to provide its features                                   |
| Roles             | Users from a corporate directory who use identity federation with SAML                                                  |
| Policies          | IAM roles issue keys that are valid for short durations, making them a more secure way to grant access.                 |
| dentity providers | Additional resources:                                                                                                   |
| Account settings  | IAM Roles FAQ                                                                                                    |
| Credential report | IAM Roles Documentation                                                                                                 |
|                   | Tutorial: Setting Up Cross Account Access                                                                               |
| Encryption keys   | Common Scenarios for Roles                                                                                              |
|                   |                                                                                                    |

3. Under AWS service select the **MediaConvert** role (there isn't currently a role for MediaPackage) and click the **Next: Permissions** button.

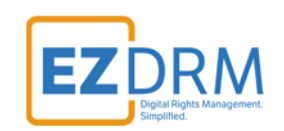

| AWS service                          | Anothe                      | r AWS account            | b identity<br>grito or any OpenID | SAML 2.0 federation |
|--------------------------------------|-----------------------------|--------------------------|-----------------------------------|---------------------|
| lows AWS services to perfe           | orm actions on your behalf. | Learn more               | vider                             |                     |
| Choose the servic                    | e that will use this        | s role                   |                                   |                     |
| EC2<br>Nows EC2 instances to cal     | I AWS services on your bet  | haif.                    |                                   |                     |
| Lambda<br>Allows Lambda functions to | o call AWS services on your | behalf.                  |                                   |                     |
| API Gateway                          | Config                      | Eastic Container Service | Lex                               | SWF                 |
| AppSync                              | DMS                         | Elastic Transcoder       | Machine Learning                  | SageMaker           |
| Application Auto Scaling             | Data Pipeline               | ElasticLoadBalancing     | MediaConvert                      | Service Catalog     |
| kuto Scaling                         | DeepLens                    | Glue                     | OpsWorks                          | Step Functions      |
| Batch                                | Directory Service           | Greengrass               | RDS                               | Storage Gateway     |
| CloudFormation                       | DynamoDB                    | GuardDuty                | Redshift                          |                     |
| CloudHSM                             | EC2                         | Inspector                | Rekognition                       |                     |
| CloudWatch Events                    | EMR                         | IoT                      | 53                                |                     |
| CodeBuild                            | ElastiCache                 | Kinesis                  | SMS                               |                     |
| CodeDeniov                           | Elastic Beanstalk           | Lambda                   | SNS                               |                     |

4. Enter the **Role name** and click the **Create role** button.

| Role n      | me* MediaPackage                                                                 |  |
|-------------|----------------------------------------------------------------------------------|--|
|             | Use aphanumenciano ++,/4 characters, Maximum e4 characters,                      |  |
| Role descri | bion Allows MediaConvert service to call S3 APIs and API Gateway on your behalf. |  |
|             | Maximum 1000 characters. Use alphanumeric and "++, @" characters.                |  |
| Trusted en  | ities AWS service: mediaconvert.amazonaws.com                                    |  |
| Po          | icies iii AmazonS3FullAccess C*                                                  |  |
|             |                                                                                  |  |
|             |                                                                                  |  |
|             |                                                                                  |  |
|             |                                                                                  |  |

5. Now that the MediaPackage role is created, click on the link to open the role details.

| arch IAM         | Create role Delete role |                                                                             |                          |
|------------------|-------------------------|-----------------------------------------------------------------------------|--------------------------|
| ashboard         | Q Search                |                                                                             |                          |
| roups<br>sers    | Role name 👻             | Description                                                                 | Trusted entities         |
| oles             | EZDRM                   | Allows MediaConvert service to call S3 APIs and API Gateway on your behalf. | AWS service: mediaconver |
| plicies          | MediaLiveAccessRole     | AWS Elemental MediaLive created the role.                                   | AWS service: medialive   |
| entity providers | MediaPackage            | Allows MediaConvert service to call S3 APIs and API Gateway on your behalf. | AWS service: mediapackag |
| count settings   |                         |                                                                             |                          |

6. Because a role doesn't exist for MediaPackage, you will need to add an inline policy and change the settings of these role. This gives permission to execute the copy protection.

First, note your **AWS Account ID** as part of the **Role ARN** value (you can also find this value under the My Account menu under Account Settings). Click the link to **Add inline policy**.

| Search IAM                                                 | Summary                                                                                                    | Delete rol |
|------------------------------------------------------------|----------------------------------------------------------------------------------------------------|------------|
| Dashboard<br>Groups<br>Users<br>Roles<br>Policies          | Role ARN     arn:aws:lam::888/     78094     role/MediaPackage     Allow       Role description     Allows MediaConvert service to call S3 APIs and API Gateway on your behalf.     Edit       Instance Profile ARNs     Allows MediaConvert service to call S3 APIs and API Gateway on your behalf.     Edit       Path     /     /       Creation time     2018-04-20 12:55 EDT |            |
| dentity providers<br>Account settings<br>Credential report | Maximum CL/API session duration         1 hour Edit           Permissions         Trust relationships         Access Advisor                                                                                                    |            |
| dentity providers<br>Account settings<br>Credential report | Maximum CL/API session duration     1 hour Edit       Permissions     Trust relationships     Access Advisor       Attach policy     Attached policies: 2                                                                                                    |            |
| dentity providers<br>Account settings<br>Credential report | Maximum CL/API session duration     1 hour Edit       Permissions     Trust relationships     Access Advisor       Revoke sessions       Attach policy     Attached policies: 2       Policy name •     Policy type •       Maximum Attached policies: 2     Policy type •                                                                                                    | ×          |

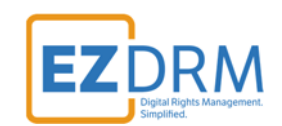

7. Next select the **JSON** tab and replace with the following code:

|                                                                                                    | Start a capture with | the sele |
|----------------------------------------------------------------------------------------------------|----------------------|----------|
| reate policy                                                                                                    | 1                    | 2        |
| policy defines the AWS permissions that you can assign to a user, group, or role. You can create and edit a policy in the visual editor and using JSON. Learn more          | i                    |          |
| This policy validation failed and might have errors converting to JSON : The policy must have at least one statement For more information about the IAM policy IAM Policies | grammar, see AWS     | ×        |
| Visual editor JSON                                                                                                    | Import manage        | d polic  |
| 1- {<br>2 "Version": "2012-10-17",                                                                                                    |                      |          |
| 3 "Statement": []<br>4 ]                                                                                                    |                      |          |
|                                                                                                    |                      |          |
|                                                                                                    |                      |          |
|                                                                                                    |                      |          |
|                                                                                                    |                      |          |

| {                                                                                                    |
|----------------------------------------------------------------------------------------------------|
| "Version": "2012-10-17",                                                                                    |
| "Statement": [                                                                                              |
| {                                                                                                    |
| "Effect": "Allow",                                                                                          |
| "Action": [                                                                                                 |
| "execute-api:Invoke"                                                                                        |
| ],                                                                                                    |
| "Resource": [                                                                                               |
| "arn:aws:execute-api:us-east-1: <mark>888XXXX78094:<mark>09puxkvybd</mark>/*/GET/client/*/*",</mark>        |
| "arn:aws:execute-api:us-east-1: <mark>888XXXX78094</mark> : <mark>09puxkvybd</mark> /*/POST/copyProtection" |
| ]                                                                                                    |
| }                                                                                                    |
| ]                                                                                                    |
| }                                                                                                    |

The yellow highlighted value is your **AWS Account ID**, the purple highlighted value is from the **EzDRMLiveRestApi Invoke this API** URL created in Step 5 (this value would change if you redeploy the Speke server).

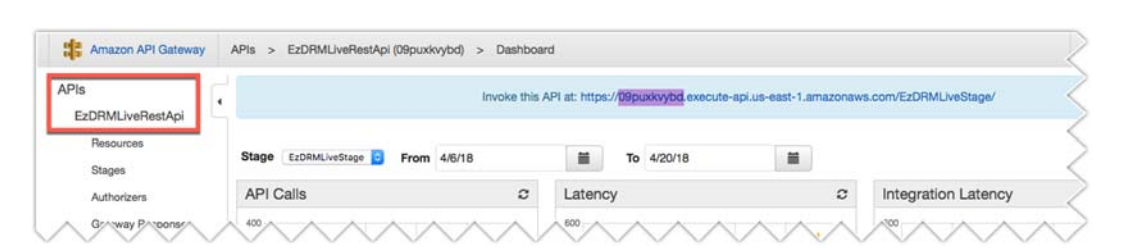

8. Once you've entered the correct code in the JSON tab, click the **Review policy** button.

| olicy defines                                                    | the AWS                  | permissions that you can assign to a user, group, or role. You can create and edit a policy in the visual editor and using JSON. Learn more                                                                                                    |                 |
|------------------------------------------------------------------|--------------------------|----------------------------------------------------------------------------------------------------|-----------------|
| This policy<br>IAM Policie                                       | validation s             | ailed and might have errors converting to JSON : The policy must have at least one statement For more information about the IAM policy gramm                                                                                                    | ar, see AWS     |
| fisual editor                                                    | JSO                      | N Irr                                                                                                    | port managed po |
| 2<br>3.<br>4.<br>5<br>6.<br>7<br>8<br>9.<br>10<br>11<br>12<br>13 | "Versia"<br>"Stater<br>{ | <pre>on": "2012-10-17",<br/>ment": [<br/>"Effect": "Allow",<br/>"Action": [<br/>"execute-api:Invoke"<br/>],<br/>"Resource": [<br/>"arn:aws:execute-api:us-east-1:888859578094:09puxkvybd/*/GET/client/*/*",<br/>"arn:aws:execute-api:us-east-1:888859578094:09puxkvybd/*/POST/copyProtection"<br/>]</pre> |                 |

- Cancel Review policy
- 9. On the Review policy page, fill in the policy **Name** and click **Create policy**.

**EZ**DRM

|                                            |                                                                                 |                                  |          |                    | EZ         | DRM<br>Digital Rights Management.<br>Simplified. |
|--------------------------------------------|---------------------------------------------------------------------------------|----------------------------------|----------|--------------------|------------|--------------------------------------------------|
| Create polic                               | ý                                                                               |                                  |          |                    | 1 2        |                                                  |
| Review policy<br>Before you create this po | blicy, provide the required int<br>MediaPackagetoEZD<br>Maximum 128 characters. | ormation and review this policy. |          |                    |            |                                                  |
| Summ                                       | ary Q Filter                                                                    |                                  |          |                    |            |                                                  |
|                                            | Service 👻                                                                       | Access level                     | Resource | Request condition  |            |                                                  |
|                                            | Allow (1 of 136 serv                                                            | lices) Show remaining 135        | Multiple | None               |            |                                                  |
|                                            |                                                                                 |                                  |          |                    |            |                                                  |
| * Required                                 |                                                                                 |                                  |          | Cancel Previous Cr | ate policy |                                                  |

10. Now you will detach the two default policies from the role by clicking the "x" next to **AmazonS3FullAccess** and **AmazonAPIGatewayInvokeFullAccess**.

| ermi<br>Ati | issions Trust relationships Access Advise<br>tach policy Attached policies: 3 | Pr Revoke sessions |                    |                     |
|-------------|-------------------------------------------------------------------------------|--------------------|--------------------|---------------------|
|             | Policy name 👻                                                                 |                    | Policy type 👻      |                     |
| ۲           | AmazonS3FullAccess                                                            |                    | AWS managed policy |                     |
| •           | AmazonAPIGatewayInvokeFullAccess                                              |                    | AWS managed policy | 1                   |
| ۲           | MediaPackagetoEZDRM                                                           |                    | Inline policy      |                     |
|             |                                                                               |                    |                    | • Add inline policy |

Click **Detach** on the Detach policy confirmation screen for both.

| Are you sure you want to detach policy A | mazonS3FullAccess from role |
|------------------------------------------|-----------------------------|
| MediaConvertRole ?                       |                             |
|                                          |                             |

11. Then click on the **Trust relationships** tab and click the **Edit trust relationship** button.

| arrinary            |                              |                  |                           | Delete rol                                                                         |
|---------------------|------------------------------|------------------|---------------------------|------------------------------------------------------------------------------------|
|                     | Role ARN                     | arn:aws:lam:     | :888859578094:role/Medi   | aPackage 🖉                                                                         |
|                     | Role description             | Allows Media     | Convert service to call S | APIs and API Gateway on your behalf.   Edit                                        |
|                     | Instance Profile ARNs        | Ø                |                           |                                                                                    |
|                     | Path                         | 1                |                           |                                                                                    |
|                     | Creation time                | 2018-04-18       | 12:58 EDT                 |                                                                                    |
| Maximum C           | LI/API session duration      | 1 hour Edit      |                           |                                                                                    |
| Permissions         | Frust relationships A        | ccess Advisor    | Revoke sessions           |                                                                                    |
| You can view the tr | rusted entities that can ass | ume the role and | the access conditions fo  | r the role. Show policy document                                                   |
| Edit trust relation | onship                       |                  |                           |                                                                                    |
| Trusted entities    |                              |                  |                           | Conditions                                                                         |
| The following trust | ed entities can assume this  | s role.          |                           | The following conditions define how and when trusted entities can assume the role. |
|                     |                              |                  |                           | There are no conditions associated with this role                                  |
|                     |                              |                  |                           | There are no conditions associated with this tole.                                 |

12. Edit line 8 from "mediaconvert.amazonaws.com" to

# "mediapackage.amazonaws.com" and click the Update trust policy button.

Edit Trust Relationship

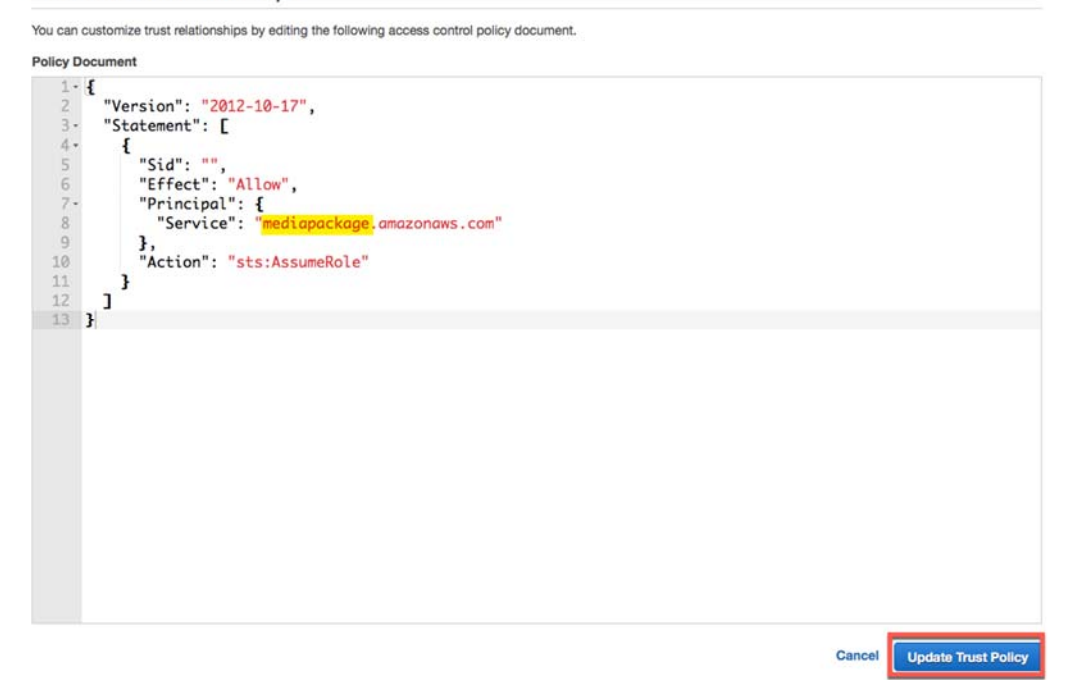

The Trust relationships tab should be updated as follows:

**EZ**DRM

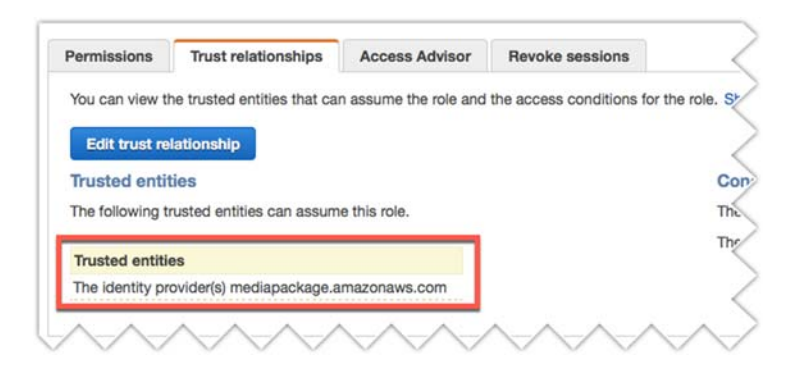

13. Once the MediaPackage role is created, make note of the **Role ARN** value for use in a later step. You can copy this value using the doc copy shortcut.

| arrithary                            |                                                          |                             | Delete ro |
|--------------------------------------|----------------------------------------------------------|-----------------------------|-----------|
| Role ARN                             | arn:aws:iam::888 78094:role/MediaPackage                 |                             |           |
| Role description                     | Allows MediaConvert service to call S3 APIs and API Gate | eway on your behalf.   Edit |           |
| Instance Profile ARNs                | 伦                                                        |                             |           |
| Path                                 | /                                                        |                             |           |
| Creation time                        | 2018-04-18 12:58 EDT                                     |                             |           |
| Maximum CLI/API session duration     | 1 hour Edit                                              |                             |           |
| Permissions Trust relationships Acc  | ess Advisor Revoke sessions                              |                             |           |
| Attach policy Attached policies: 1   |                                                          |                             |           |
|                                      |                                                          | Policy type 👻               |           |
| Policy name 👻                        |                                                          |                             |           |
| Policy name →<br>MediaPackagetoEZDRM |                                                          | Inline policy               | ×         |

**EZ**DRM

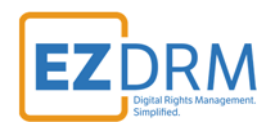

## Creating an AWS MediaLive & MediaPackage Job

## **Create a Channel in MediaLive**

1. Through AWS Services go to MediaLive and under Get Started, click Create Channel.

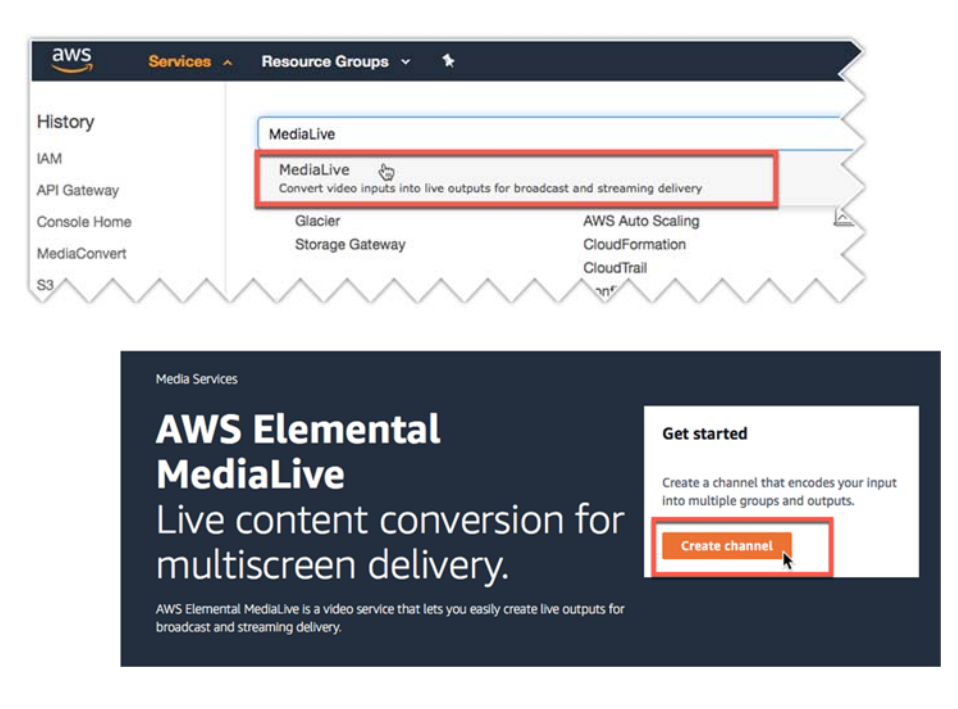

#### **Channel and Input Details**

- 2. The channel is the input for your live broadcast. Enter the **Channel Name** (this is a required value).
- 3. Under IAM Role, the first time you create a channel, you can select **Create Role from Template** and click **Create IAM role**. The **MediaLiveAccessRole** will be created. You can select to **Remember role** and it will be available as the existing role for future channels.

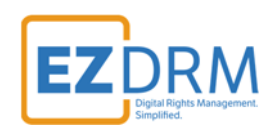

| reate channel                                                                                                    |                                                                                                    | Create channel                                                                                                    |                                                                                                    |
|----------------------------------------------------------------------------------------------------|----------------------------------------------------------------------------------------------------|----------------------------------------------------------------------------------------------------|----------------------------------------------------------------------------------------------------|
| Channel                                                                                                    | Channel and input details                                                                                                    | Channel                                                                                                    | Channel and input details                                                                                                    |
| Channel and input details                                                                                                    | General info                                                                                                    | Channel and input details                                                                                                    | General info                                                                                                    |
| General settings<br>Input settings                                                                                                    | Owned name - required sample-live-channel                                                                                                    | General settings                                                                                                    | Channel name - reguired<br>sample-live-channel                                                                                                    |
| Output groups (1) An An output group can contain out or may output. For any evening writing, and dar remove audit, videu, and capcion tracks. Context | Write           Break reak write write wr | Cutput groups III<br>And<br>An organ page tak contain<br>between any adjusts, for each<br>between adjusts, for each<br>between adjusts, takes, and<br>contain takes. | How they       Bit was they assessing up on the short, if, you most an 4M with it instead of up on a most and the short and up on the short.         Image: Image: Imag |

4. Under **Channel input**, click the **Create input** button.

| arn:aws:lam::888                        | 859578094:role                      | /MediaLiveAccessRo                              | ole                                    | •                                                     |           |
|-----------------------------------------|-------------------------------------|-------------------------------------------------|----------------------------------------|-------------------------------------------------------|-----------|
| Remember r                              | ole                                 |                                                 |                                        |                                                       |           |
| AWS Elemental Me<br>channel.            | diaLive will save                   | this IAM role for yo                            | u. You can choos                       | e to use it the next time ye                          | ou create |
| Channel inp                             | ut                                  |                                                 |                                        | Create                                                | input     |
| You don't have a                        | iny available i                     | nputs to attach.                                | C                                      |                                                       |           |
| Input specificati                       | ons                                 |                                                 |                                        |                                                       |           |
| The values in these<br>AWS Elemental Me | fields are used<br>diaLive allocate | to calculate the char<br>s sufficient processin | rges you will incu<br>ig resources whe | r on the input side and en<br>n you run this channel. | sures tha |
|                                         |                                     | Input resolution                                | n                                      | Maximum input bitr                                    | ate       |
| Input codec                             |                                     |                                                 |                                        |                                                       |           |

This will pull the source and type of stream pushing up to MediaLive, for this example we are using the HLS input type.
 Create input

| G   | Channel progress saved<br>You will be redirected back to your channel settings after creating your input.                                                                                                    |  |
|-----|----------------------------------------------------------------------------------------------------|--|
| Ing | put details                                                                                                    |  |
| Inp | ut name – required                                                                                                    |  |
|     | pole-test stream                                                                                                    |  |
| 9   | ppe-test-sutemi                                                                                                    |  |
| Inp | ut type - required<br>RTP<br>Purb your source to fixed endpoints with the real-time transport protocol.                                                                                                    |  |
|     | ut type – required<br>RTP<br>Push your source to fixed endpoints with the real-time transport protocol.<br>RTMP (push)<br>Push your source to fixed endpoints with the real-time messaging protocol.                                                                                                   |  |
|     | ut type – required<br>RTP<br>Push your source to fixed endpoints with the real-time transport protocol.<br>RTMP (push)<br>Push your source to fixed endpoints with the real-time messaging protocol.<br>RTMP (pull)<br>Pull your source from external endpoints with the real-time messaging protocol. |  |

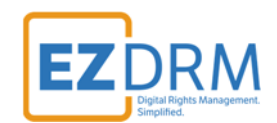

6. Channel **Input source A** and **Input source B** will be the same for redundancy. For this example, we are using a publically available HLS stream provided by Apple for testing. You will enter your encoders publishing point URL for both Input sources and click **Create** button.

| Pull your source from extern                        | Lenidpoints with the HTTP p  | rotocol.                      |                               |        |
|-----------------------------------------------------|------------------------------|-------------------------------|-------------------------------|--------|
| Input source A<br>For pull type inputs, you must sp | cify the source URL and acce | ss credentials of the locatio | in that you want to pull from |        |
| URL                                                 |                              |                               |                               |        |
| http://devimages.apple.co                           | n.edgekey.net/streaming      | y/examples/bipbop_16          | e9/bipb                       |        |
| Credentials (optional)                              |                              |                               |                               |        |
| Input source B<br>For pull type inputs, you must sp | cify the source URL and acce | ss credentials of the locatio | an that you want to pull from |        |
| URL                                                 |                              |                               |                               |        |
| http://devimages.apple.co                           | n.edgekey.net/streaming      | /examples/bipbop_16x          | e9/bipb                       |        |
| <ul> <li>Credentials (optional)</li> </ul>          |                              |                               |                               |        |
|                                                     |                              |                               | Cancel                        | Consta |

7. Once the Input is created, it can be selected from the Input dropdown menu.

| Channel input                                                     | •                                  |                                                           |                                | Create input                                             |
|-------------------------------------------------------------------|------------------------------------|-----------------------------------------------------------|--------------------------------|----------------------------------------------------------|
| nput<br>Choose a detached in                                      | put to add t                       | o this channel.                                           |                                |                                                          |
| apple-test-stream<br>299196<br>arn:aws:mediallyetu                | <b>n</b><br>is-east-1:88           | 8859578094:input:29919                                    | URL_PUL                        | C C                                                      |
| Input sources<br>The source location                              | s of the con                       | tent to pull.                                             |                                |                                                          |
| 1. http://devima<br>16x9_variant.                                 | ages.apple<br>m3u8                 | .com.edgekey.net/stre                                     | aming/exar                     | nples/bipbop_16x9/bipbop_                                |
| <ol> <li>http://devima<br/>16x9_variant.</li> </ol>               | ages.apple<br>m3u8                 | .com.edgekey.net/stre                                     | aming/exar                     | nples/bipbop_16x9/bipbop_                                |
| nput specification<br>he values in these fi<br>WS Elemental Media | S<br>elds are use<br>aLive allocat | d to calculate the charges<br>es sufficient processing re | you will incur<br>sources when | on the input side and ensures that you run this channel. |
| C TALANCE AND A POPULATION OF THE                                 |                                    | Input resolution                                          |                                | Maximum input bitrate                                    |
| nput codec                                                        |                                    |                                                           |                                |                                                          |

#### **Create Channels in MediaPackage**

8. The next step is to create a new channel in **MediaPackage** to ingest the stream that is coming from MediaLive.

**Note:** It is helpful to have multiple tabs open during this process, for ease of copying settings between MediaLive and MediaPackage.

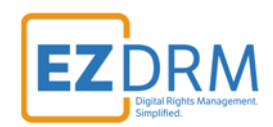

| м                      | ediaLive                                                         | AWS Management Console |
|------------------------|------------------------------------------------------------------|------------------------|
| WS Services            | ∽ Resource Groups ∽ 🕈                                            |                        |
| AWS se                 | ervices                                                          |                        |
| MediaPac               | kage I                                                           | ٩                      |
| MediaPa<br>Deliver vic | ckage<br>eo to many devices using just-in-time format conversion | k                      |
| ⊳∄ Med                 | aLive () IAM                                                     | API Gateway            |

9. Click **Next Step** under **Create a new channel**.

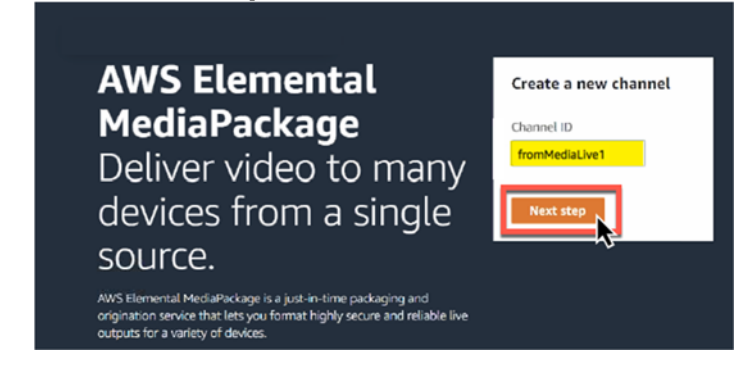

10. Enter the Channel details including the **ID** channel identifier and select the **Input type "Apple HLS"** (this is the only supported type). Click **Create**.

| nannal dataile                                                                                                    |                                                   |
|----------------------------------------------------------------------------------------------------|---------------------------------------------------|
| chamlet details                                                                                                    |                                                   |
| D                                                                                                    |                                                   |
| The ID is the channel identifier that you use for API and console inter-                                                                                                    | ctions.                                           |
| fromMediaLiveT                                                                                                    |                                                   |
| Supported characters are numbers, letters, underscores (_), and dashe                                                                                                    | s (-). Must be unique per AWS account per region. |
| a la constante de la constante de la constante |                                                   |
| Description                                                                                                    |                                                   |
|                                                                                                    |                                                   |
|                                                                                                    |                                                   |
| Input type                                                                                                    |                                                   |
|                                                                                                    |                                                   |
| Apple HLS                                                                                                    |                                                   |

11. This will create the MediaPackage channel. For redundancy, a second channel will need to be created. Select **Channels**.

| Successfully created channell<br>Continue by adding endpoints to this channel.                                                     | 8                                                                                                    |
|----------------------------------------------------------------------------------------------------|----------------------------------------------------------------------------------------------------|
| AWS Elemental MediaPackage > Channels > fromMediaLive1                                                                             | Rotate credentials Edit Delete                                                                                                    |
| Overview                                                                                                    |                                                                                                    |
| ID<br>fromMediaLive1<br>Description<br>ARN<br>armaws:mediapackage:us-east-1:888859578094:channels/7c59ca874c794615947d7ba48afe167c | Input URL<br>https://755ca1af5fag9bea.mediapackage.us-east-1.amazonaws.com/in/v1/7c59ca874c794615<br>97d7ba48afe167c/channel<br>Usemame<br>200e29792334400b878bcb051b094ed0<br>Password<br>************************************ |

12. Click create on the **Channels** page and click the **Create** button to create the second redundant channel.

| Char | nnels          |             | Oele                                                                                                    | te | F | Crea | • |
|------|----------------|-------------|----------------------------------------------------------------------------------------------------|----|---|------|---|
|      |                |             |                                                                                                    | <  | 1 | >    | 0 |
|      | ID             | Description | URL                                                                                                    |    |   |      |   |
|      | fromMediaLive1 |             | https://755ca1af5faa9bea.mediapackage.us-east-1.amazonaws.com/in/v1/7c59ca874c794615947d7ba48afe167c/chann | el |   |      |   |

#### 13. Enter the **Channel details** and click **Create**.

| VS Elemental MediaPackage > Create chann                                                                                 | bl.                                    |                       |        |  |
|----------------------------------------------------------------------------------------------------|----------------------------------------|-----------------------|--------|--|
| reate channel                                                                                                    |                                        |                       |        |  |
| Channel details                                                                                                    |                                        |                       |        |  |
| ID<br>The ID is the observed identifier that services for 100 a                                                          | d console interactions.                |                       |        |  |
| The forts the charmet identifier that you use for APT a                                                                  |                                        |                       |        |  |
| fromMediaLive2                                                                                                    |                                        |                       |        |  |
| fromMediaLive2 Supported characters are numbers, letters, undersco                                                       | is (_), and dashes (-). Must be unique | per AWS account per n | egion. |  |
| from MediaLive2 Supported characters are numbers, letters, underscor Description                                         | rs (_), and dashes (-). Must be unique | per AWS account per n | egion. |  |
| fromMediaLive2 Supported characters are numbers, letters, underscor Description                                          | es (_), and dashes (-). Must be unique | per AWS account per n | egion. |  |
| fromMediaLiVe2<br>fromMediaLiVe2<br>Description<br>Input type<br>The input type is the type of video that the channel is | es [.], and dashes [-]. Must be unique | per AWS account per n | egion. |  |

14. Now we have the URL and Channel details we will need for the Output Groups in MediaLive.

| AWS Elem | iental MediaPackage 🗦 🤇 | Channels    |                                                                                                    |        |
|----------|-------------------------|-------------|----------------------------------------------------------------------------------------------------|--------|
| Chan     | nels                    |             | Delete                                                                                                    | Create |
|          |                         |             | <                                                                                                    | 1 > 💿  |
|          | ID                      | Description | URL                                                                                                    |        |
|          | fromMediaLive2          |             | https://5b6ebaa552949bbd.mediapackage.us-east-1.amazonaws.com/in/v1/13cb920eb64846f1891f69a3167b3557/channel |        |
|          | fromMediaLive1          |             | https://755ca1af5faa9bea.mediapackage.us-east-1.amazonaws.com/in/v1/7c59ca874c794615947d7ba48afe167c/channel |        |

#### MediaLive Output Groups

DRM

ΕZ

15. Back in **MediaLive**, click the **Add** button under **Output groups** and select **HLS**. Click the **Confirm** button.1

| nannel                                                                                 | Add output group                                                                                                    |
|----------------------------------------------------------------------------------------|----------------------------------------------------------------------------------------------------|
| annel and input details                                                                | Choose output group type<br>The type of group determines how outputs are transported or packaged.                                                                         |
| eneral settings<br>put settings                                                        | <ul> <li>HLS<br/>Send live audio, video, and captions to smartphones, tablets,<br/>computers, and other AWS Media Services with HTTP Live Streaming<br/>(HLS).</li> </ul> |
| Add                                                                                    | Archive     Archive your live audio, video, and captions to Amazon S3.                                                                                                    |
| output group can contain<br>e or many outputs. For each<br>tput, you can configure the | Microsoft Smooth     Send live audio, video and captions to an origin server or CDN with     Microsoft Smooth Streaming.                                                  |
| coding settings, and add or<br>nove audio, video, and<br>otion tracks.                 | O UDP<br>Broadcast live audio, video, and captions with RTP or UDP.                                                                                                    |
| Cancel Create channel                                                                  | RTMP     Push live audio, video and captions to an RTMP destination.                                                                                                    |

Note: MediaPackage only accepts HLS streams.

16. Copy and Paste the **Input URL**, **Username** and **Password** from the first **MediaPackage** channel you created to input in the next step.

| romMediaLive1                                                                                                    | Rotate credentials Edit Delet                                                                                                    |
|----------------------------------------------------------------------------------------------------|----------------------------------------------------------------------------------------------------|
| Overview                                                                                                    |                                                                                                    |
| ID<br>fromMediaLive1<br>Description<br>ARN<br>am:aws:mediapackage:us-east-1:888859578094:channels/7c59ca874c794615947d7ba48afe167c | Input URL<br>https://755ca1af5faa9bea.mediapackage.us-east-1.amazonaws.com/in/v1/7c59ca874c79461<br>947d7ba48afe167c/channel<br>Usemame<br>200e29792334400b878bcb051b094ed0<br>Password<br>Show |

17. In **MediaLive**, in the first **HLS Group destination A**, enter the copied values for **URL** and **Username**. The first time you set up a password in the Output groups, you will select **Create AWS Elemental MediaLive parameter**. This will allow the password to be saved by AWS for future use. We recommend entering the password **Name** with something that will help you select the correct one when you have multiple channels created in the future. Enter the **Password** value and click to **Create the AWS Elemental MediaLive Parameter**.

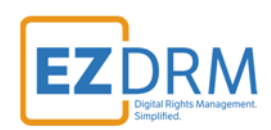

| Channel                   | 1. HLS group                                                                                                    |
|---------------------------|----------------------------------------------------------------------------------------------------|
| Channel and input details | HLS group destination A<br>Type a destination for your first HLS group.                                                        |
| General settings          | URL                                                                                                    |
| Input settings            | https://755ca1af5faa9bea.mediapackage.us-east-1.amazonaws.c                                                                    |
| Output groups (1)         | ▼ Credentials (optional)                                                                                                    |
| Add                       | Username                                                                                                    |
| 1 HIS group               | 200e29792334400b878bcb051b094ed0                                                                                               |
| Output 1 (_1)             | Password<br>Retrieves the password that is stored in the specified parameter in Amazon EC2 Systems Manager<br>Parameter Store. |
|                           | <ul> <li>Use an existing AWS Elemental MediaLive parameter.</li> </ul>                                                         |
| Cancel Create channe      | Create AWS Elemental MediaLive parameter.                                                                                      |
|                           | Vise an existing parameter. Name A name for the parameter. The name will be prefixed with /medialive/.                         |
|                           | pw-36d4                                                                                                    |
|                           | Password value<br>The password to store in this parameter.                                                                     |
|                           | 36d4ff                                                                                                    |
|                           | Croste AWS Elemental Medial ive parameter                                                                                      |

| URL                                                              |                                                   |
|------------------------------------------------------------------|---------------------------------------------------|
| https://755ca1af5faa9bea.mediap                                  | package.us-east-1.amazonaws.c                     |
| <ul> <li>Credentials (optional)</li> </ul>                       |                                                   |
| Username                                                         |                                                   |
| 200e29792334400b878bcb051b0                                      | 094ed0                                            |
| Password                                                         |                                                   |
| Retrieves the password that is stored in the<br>Parameter Store. | he specified parameter in Amazon EC2 Systems Mana |
| O Use an existing AWS Elemental                                  | MediaLive parameter.                              |
| Create AWS Elemental MediaLiv                                    | ve parameter.                                     |
| <ul> <li>Use an existing parameter.</li> </ul>                   |                                                   |
| Use an existing AWS Elemental Med                                | diaLive parameter.                                |
| /medialive/pw-36d4                                               |                                                   |
| SecureString                                                     | <b>T</b>                                          |

18. Copy and Paste the **Input URL**, **Username** and **Password** from the second **MediaPackage** channel you created to input in the next step.

|                                                                                                    | EZ DRA<br>Digital Rights Manage                                                                                                    |
|----------------------------------------------------------------------------------------------------|----------------------------------------------------------------------------------------------------|
| AWS Elemental MediaPackage > Channels > fromMediaLive2                                                                             |                                                                                                    |
| fromMediaLive2                                                                                                    | Rotate credentials Edit Delete                                                                                                    |
| Overview                                                                                                    |                                                                                                    |
| ID<br>fromMediaLive2<br>Description<br>ARN<br>armaws:mediapackage:us-east-1:888859578094:channels/13cb920eb64846f1891f69a3167b3557 | Input URL<br>https://5b6ebaa552949bbd.mediapackage.us-east-1.amazonaws.com/in/v1/13cb920eb64846<br>f1891f69a3167b3557/channel<br>Username<br>03892b2d40d94f99ac5bc1b65f20cc42<br>Password<br>************************************ |

19. Back in **MediaLive**, in **HLS Group destination B** for redundancy, repeat the process in Step 17 to enter parameters for **URL** and **Username**, Password **Name** and **Password** from **MediaPackage**.

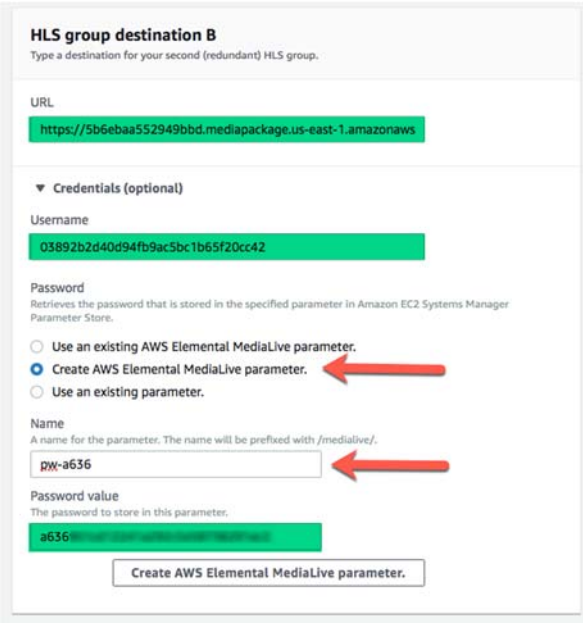

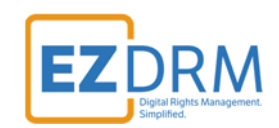

|   | HLS group destination B<br>Type a destination for your second (redundant) HLS group.                                                |
|---|----------------------------------------------------------------------------------------------------|
|   | URL                                                                                                    |
|   | https://5b6ebaa552949bbd.mediapackage.us-east-1.amazonaws                                                                           |
| N | ▼ Credentials (optional)                                                                                                    |
|   | Username                                                                                                    |
|   | 03892b2d40d94fb9ac5bc1b65f20cc42                                                                                                    |
|   | Password<br>Retrieves the password that is stored in the specified parameter in Amazon EC2 Systems Manager<br>Parameter Store.      |
|   | Use an existing AWS Elemental MediaLive parameter.                                                                                  |
|   | Create AWS Elemental MediaLive parameter.                                                                                           |
|   | <ul> <li>Use an existing parameter.</li> </ul>                                                                                      |
|   | Use an existing AWS Elemental MediaLive parameter.<br>Choose parameters that were created specifically for AWS Elemental MediaLive. |
|   | /medialive/pw-a636                                                                                                    |

20.Next in **MediaLive** under **HLS Settings** enter a **Name**, and for **CDN Settings** select **HIs webdav**. Keep the other settings as default.

| ame                            |   |
|--------------------------------|---|
| push-toMediaPackage            |   |
| DN Settings Info               |   |
| Hls webdav                     | • |
| Connection Retry Interval Info |   |
| 1                              | 0 |
| Num Retries Info               |   |
| 10                             | 0 |
| Filecache Duration Info        |   |
| 300                            | 0 |
| Restart Delay Info             |   |
| 15                             | 0 |
| HTTP Transfer Mode Info        |   |
| NON_CHUNKED                    | • |
| put Loss Action Info           |   |
| EMIT_OUTPUT                    | • |
| ption Language Mappings (0)    |   |
| Add caption language mappings  |   |

## DASH-ISO Output example

21. This is the Output set up for DASH-ISO. See the next section for HLS Output settings. Under **HLS outputs** click the **Add output** button to create Output 2.

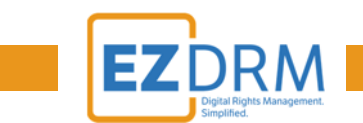

You can name Output 1 to represent the video output, and Output 2 to represent the audio output.

| HLS output                          | <b>ts</b> (2)                                                                          |                                                | Add output |
|-------------------------------------|----------------------------------------------------------------------------------------|------------------------------------------------|------------|
| Add one or more<br>enable you to ch | outputs to this group. Each output has u<br>oose the video, audio, and captions tracks | nique stream settings that<br>s that you need. | ,          |
| Output                              | Name modifier                                                                          | Actions                                        |            |
| Output 1                            | _v                                                                                     | Settings                                       | ×          |
|                                     |                                                                                        |                                                |            |

22. The rest of the settings under **Channel and Input Details** keep as default.

#### Input Settings

23. Click on the **Input settings** link and click the **Add audio selectors** button.

| Channel                      | Input settings              |   |
|------------------------------|-----------------------------|---|
| Channel and input details    | General input settings      |   |
| General settings             | Network Input Settings Info |   |
| Input settings               |                             |   |
|                              | Input Filter Info           |   |
| Output groups (1)            | AUTO                        |   |
| Add                          | Filter Strength Info        |   |
| Add                          | 1                           | 0 |
| 1. push-toMediaPackage (HLS) | Deblock Filter Info         |   |
| Output 1 (_v)                | DISABLED                    |   |
| Output 21 al                 | Denoise Filter Info         |   |
| Output 2 (_a)                | DISABLED                    |   |
|                              | Source End Behavior Info    |   |
| Cancel Create channel        | CONTINUE                    | • |
|                              | Video Selector Info         |   |
|                              |                             |   |
|                              | Audio Selectors (0)         |   |
|                              | Add audio selectors         |   |
|                              | Caption Selectors (0)       |   |
|                              | Add caption selectors       |   |

24. Enter the **Audio Selector Name** and copy it to paste in the next section.

| Add audio selectors                           |        |
|-----------------------------------------------|--------|
| Audio Selectors 1<br>Audio Selector Name Info | Remove |
| SampleAudio                                   |        |
| Selector Settings Info                        |        |
|                                               |        |

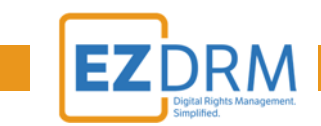

25. Under **Output Groups**, select **Output 2 (\_a)** and click on the **Video** tab. Click the **Remove video** button.

| output groups (1)            | HLS Setting      | as Info                                                                                   |              |
|------------------------------|------------------|-------------------------------------------------------------------------------------------|--------------|
| Add                          | Standard         | his                                                                                       |              |
| 1. push-toMediaPackage (HLS) | Audio Ri         | endition Sets Info                                                                        |              |
|                              | PROGR            | RAM_AUDIO                                                                                 |              |
| Output 1 (_v)                | M3U8 S           | ettings Info                                                                              |              |
| Output 2 (_a)                | M3U8             | Settings                                                                                  | •            |
| Create Channet               | ► P              | ID Settings                                                                               | Add caption  |
|                              |                  |                                                                                           |              |
|                              | Video            | Video                                                                                     | Remove video |
|                              | Video<br>Audio 1 | Video<br>Video Description Name Info                                                      | Remove video |
|                              | Video<br>Audio 1 | Video<br>Video Description Name Info<br>video_lo4ex6                                      | Remove video |
|                              | Video<br>Audio 1 | Video<br>Video Description Name Info<br>Video_lo4ex6<br>Vidth Info                        | Remove video |
|                              | Video<br>Audio 1 | Video Description Name Info<br>Video_Lo4ex6<br>Width Info                                 | Remove video |
|                              | Video<br>Audio 1 | Video Description Name Info<br>Video_Lo4ex6<br>Width Info<br>Height Info                  | Remove video |
|                              | Video<br>Audio 1 | Video Description Name Info<br>Video_lo4ex6<br>Width Info<br>Height Info                  | Remove video |
|                              | Video<br>Audio 1 | Video Video Description Name Info Video_lodex6 Width Info Height Info Codec Settings Info | C            |

26. In the Audio 1 section, enter the Audio Description Name (we recommend AAC Audio), then paste the Audio Selector Name that you entered in Step 24. Select Aac under Codec Settings.

| Cancel Create channel | ▶ T      | ansport/Container Configuration<br>D Settings                        |                       |
|-----------------------|----------|----------------------------------------------------------------------|-----------------------|
|                       | Stream s | Add video                                                            | Add audio Add caption |
|                       | Audio 1  | Audio 1                                                              | Remove audio 1        |
|                       |          | Audio Description Name Info                                          |                       |
|                       |          | Audio Selector Name Info                                             |                       |
|                       |          | SampleAudio                                                          |                       |
|                       |          | Codec Settings Info                                                  |                       |
|                       |          | Aac                                                                  | <b>*</b>              |
|                       |          | <ul> <li>Codec Configuration</li> <li>Remix Settings Info</li> </ul> |                       |
|                       |          |                                                                      | •                     |
|                       |          | Audio Normalization Settings Info                                    |                       |
|                       |          |                                                                      | •                     |

27.Next, select **Output 1 (\_v)** and **Remove audio 1**.

| Output 1 (_v)       | PROGRAM_AUDIO                          |                                 |
|---------------------|----------------------------------------|---------------------------------|
| Output 27 al        | M3U8 Settings Info                     |                                 |
| Output 2 (a)        | M3U8 Settings                          | •                               |
| Cancel Create chann |                                        | Add video Add audio Add caption |
|                     |                                        |                                 |
|                     | Video Audio 1<br>Audio Description Nam | Remove audio 1                  |

28. You can rename the **Video Description Name** if you prefer and leave the default settings. Then click **Create channel**.

| Output 1 (_v)         | PROG   | RAM_AUDIO                         |                  |           |              |
|-----------------------|--------|-----------------------------------|------------------|-----------|--------------|
| Output 2 ( a)         | M3U8 5 | Settings Info                     |                  |           |              |
| Output 2 Cal          | M3U8   | Settings                          |                  | *         |              |
| Cancel Create channel | ]      | Transport/Contain<br>PID Settings | er Configuration |           |              |
|                       | Stream | settings                          | Add video        | Add audio | Add caption  |
|                       | Video  | Video Descrip                     | ion Name Info    |           | Remove video |
|                       |        | h264 video                        |                  |           |              |
|                       |        | Width Info                        |                  |           |              |
|                       |        |                                   |                  |           | 0            |
|                       |        | Height Info                       |                  |           |              |
|                       |        |                                   |                  |           | 0            |
|                       |        | Codec Setting                     | s Info           |           |              |
|                       |        |                                   |                  | 0         |              |

29. The MediaLive channel should now be created.

| AWS Elementa | I MediaLive > Channe | ls    |         |                                                         |                |
|--------------|----------------------|-------|---------|---------------------------------------------------------|----------------|
| Channel      | <b>S</b> (2)         |       |         | Start Stop Actions ¥                                    | Create channel |
| Na           | me                   | State | ID      | ARN                                                     | Input          |
| O sar        | nple-live-channel    | Idle  | 2838182 | am:aws:medialive:us-east-1:888859578094:channel:2838182 | 299196         |

## **HLS** Output example

30. This is the Output setup for **HLS**. Under **HLS outputs** rename **Output 1** to represent the video output.

RM

EZ

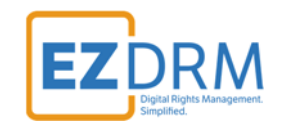

| HLS outputs                              | (1)                                                                               |                                          | Add output |
|------------------------------------------|-----------------------------------------------------------------------------------|------------------------------------------|------------|
| Add one or more o<br>video, audio, and c | utputs to this group. Each output has unique strean aptions tracks that you need. | n settings that enable you to choose the |            |
| Output                                   | Name modifier                                                                     | Actions                                  |            |
|                                          |                                                                                   |                                          |            |

31. The rest of the settings under **Channel and Input Details** keep as default.

#### Input Settings

32. Click on the **Input settings** link and click the **Add audio selectors** button.

| Channel                      | Input settings              |    |
|------------------------------|-----------------------------|----|
| Channel and input details    | General input settings      |    |
| General settings             | Network Input Settings Info |    |
| Input settings               | Input Filter Info           | •  |
| Output groups (1) Add        | AUTO                        | •  |
|                              | Filter Strength Info        |    |
| 1. pushtoMediaPackage1 (HLS) | 1                           | 0  |
| Output 1 (_v)                | Deblock Filter Info         |    |
|                              | DISABLED                    | •  |
| Cancel Create chann          | Denoise Filter Info         |    |
| Cleate chann                 | DISABLED                    | ▼. |
|                              | Source End Behavior Info    |    |
|                              | CONTINUE                    | •  |
|                              | Video Selector Info         |    |
|                              |                             | •  |
|                              | Audio Selectors (0)         |    |
|                              | Add audio selectors         |    |
|                              | Caption Selectors (0)       |    |
|                              | Add caption selectors       |    |

33. Enter the **Audio Selector Name** and copy it to paste in the next section.

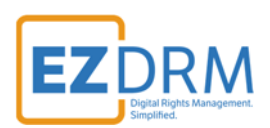

| Add audio selectors                           |        |
|-----------------------------------------------|--------|
| Audio Selectors 1<br>Audio Selector Name Info | Remove |
| SampleAudio                                   | 2      |
| Selector Settings Info                        |        |
| <b>*</b>                                      |        |

34. Under **Output Groups**, In the **Audio 1** section, enter the **Audio Description Name** (we recommend AAC Audio), then paste the **Audio Selector Name** that you entered in Step 33. Select **Aac** under Codec Settings.

| deo    | Audio 1                           | Remove audio 1 |
|--------|-----------------------------------|----------------|
| VIGEO  | Audio Description Name Info       | L              |
| idio 1 | AAC Audio                         |                |
|        | Audio Selector Name Info          |                |
|        | SampleAudio                       |                |
|        | Codec Settings Info               |                |
|        | Aac                               | •              |
|        | Codec Configuration               |                |
|        | Remix Settings Info               |                |
|        |                                   | •              |
|        | Audio Normalization Settings Info |                |
|        |                                   | •              |

35. Next, select **Output 1 (\_v)**. You can rename the **Video Description Name** if you prefer and leave the default settings. Then click **Create channel**.

| EZ | DRM                                       |
|----|-------------------------------------------|
|    | Digital Rights Management.<br>Simplified. |

| Output 1 (_v)         | Audio Ren      | dition Sets Info                                                                    |             |
|-----------------------|----------------|-------------------------------------------------------------------------------------|-------------|
|                       | PROGRA         | M_AUDIO                                                                             |             |
|                       | M3U8 Sett      | tings Info                                                                          |             |
| Cancel Create channel | M3U8 Se        | ettings 🔹                                                                           |             |
|                       | ▶ Tra<br>▶ PID | nsport/Container Configuration<br>9 Settings                                        |             |
|                       | Stream set     | ttings Add video Add audio                                                          | Add caption |
|                       | Video          | Video                                                                               | emove video |
|                       |                |                                                                                     |             |
|                       |                | Video Description Name Info                                                         |             |
|                       | Audio 1        | Video Description Name Info                                                         |             |
|                       | Audio 1        | Video Description Name Info                                                         |             |
|                       | Audio 1        | Video Description Name Info<br>h264 video<br>Width Info                             |             |
|                       | Audio 1        | Video Description Name Info h264 video Width Info © Height Info                     |             |
|                       | Audio 1        | Video Description Name Info h264 video Width Info Height Info                       |             |
|                       | Audio 1        | Video Description Name Info h264 video Width Info  Height Info  Codec Settings Info |             |

#### 36. The MediaLive channel should now be created.

| AWS Ele | mental MediaLive > Chann | nels  |         |                                                         |                               |
|---------|--------------------------|-------|---------|---------------------------------------------------------|-------------------------------|
| Cha     | nnels (2)                |       |         | Start Stop Actions 🔻                                    | Create channel                |
|         |                          |       |         |                                                         | $\langle 1 \rangle$ $\otimes$ |
|         | Name                     | State | ID      | ARN                                                     | Input                         |
| 0       | sample-live-channel      | Idle  | 2838182 | am:aws:medialive:us-east-1:888859578094:channel:2838182 | 299196                        |

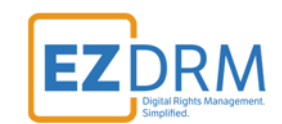

# **Create Endpoints in MediaPackage**

Endpoints are the outputs for the live stream for viewing. You can have multiple endpoints for each channel.

#### **DASH-ISO Endpoint example**

1. In **MediaPackage**, from the <u>first MediaLive channel you created</u>, click the **Add endpoints** button.

| WS Elemental MediaPackage > Channels > fromM                                                 | ediaLlve1                             |                                                                                                    |                                   |
|----------------------------------------------------------------------------------------------|---------------------------------------|----------------------------------------------------------------------------------------------------|-----------------------------------|
| romMediaLive1                                                                                |                                       | Rotate                                                                                                    | e credentials Edit Delete         |
| Overview                                                                                     |                                       |                                                                                                    |                                   |
| ID<br>fromMediaLive1<br>Description<br>ARR<br>amaws:mediapackage:us-east-1:888859578094;char | neix/7c59ca874c794615947d7ba48afe167c | Input URL<br>https://755ca1af5fa9beax.mediapackage.us-east-1.ama<br>947d7ba48afe167c/channel<br>Ukername<br>200e29792334400b878bcb051b094ed0<br>Password<br>Show | zonaws.com/in/v1/7c59ca874c794615 |
| Endpoints                                                                                    |                                       |                                                                                                    | Delete Add endpoints              |
| Description                                                                                  | Package type                          | Preview                                                                                                    | URL                               |
|                                                                                              | No endpoints exist yet. Click the Ad  | d endpoints button to make one!                                                                                                    |                                   |

2. Edit the Endpoint **ID** and **Manifest Name** to a unique identifier.

| Add Add   | dash-001                                                                                                    | Remo |
|-----------|----------------------------------------------------------------------------------------------------|------|
| sh-001 Ne | D The ID is the endpoint identifier that you use for API and console interactions.                                                                                                    |      |
|           | dash-001                                                                                                    |      |
| Cancel Sa | Supported characters are numbers, letters, underscores (), and dashes (-). Must be unique per AWS account per region.                                                                      |      |
|           | Description - optional                                                                                                    |      |
|           | Manifest Name.<br>The munifest name is a short string that is appended to the endpoint URL to create a unique path to this endpoint.<br>dash                                               |      |
|           | Startover window (sec) info A startover window is a portion of a live stream that is made available for on-demand viewing. 300 The maximum startover window is 72 hours (259,200 seconds). |      |
|           | Time delay (sec) info<br>A time delay specifies when live content is available for playback.                                                                                               |      |
|           | 5 0                                                                                                    |      |
|           | The maximum time delay window is 24 hours (86,400 seconds).                                                                                                    |      |

3. Under Packager Settings, select the Type DASH-ISO, and update Segment duration (sec) to 20 seconds.

| DASH-ISO                                              |  |
|-------------------------------------------------------|--|
| Segment duration (sec) Manifest window duration (sec) |  |
| 20 0 0 0                                              |  |

4. Scroll down and select the toggle for **Encrypt Content**.

| Package encryption                                                                                                    |                                                                                                    |
|----------------------------------------------------------------------------------------------------|----------------------------------------------------------------------------------------------------|
| <ul> <li>No encryption<br/>This endpoint is not copy-protected.</li> </ul>                                                                                                    |                                                                                                    |
| Encrypt content Info The endpoint is copy-protected.                                                                                                    |                                                                                                    |
| Resource ID<br>The resource ID is the identifier that you send to the key server to identify this endpoint                                                                                                    | nt.                                                                                                    |
| your-unique-resourceID                                                                                                    |                                                                                                    |
| Supported characters are numbers, letters, underscores (_), and dashes (-).                                                                                                    |                                                                                                    |
| System IDs Info                                                                                                    |                                                                                                    |
| A system to is a unique identifiers for the bran system to use. Type one per une.                                                                                                    | 12                                                                                                    |
| edef8ba9-79d6-4ace-a3c8-27dcd51d21ed<br>9a04f079-9840-4286-ab92-e65be0885f95                                                                                                    |                                                                                                    |
| edef8ba9-79d6-4ace-a3c8-27dcd51d21ed<br>9a04f079-9840-4286-ab92-e65be0885f95<br>Must contain either one or two entries, as defined by the packager type.<br>URL<br>The URL for the proxy that you created so AWS Elemental MediaPackage can talk to yo                                                                                                    | //                                                                                                    |
| edef8ba9-79d6-4ace-a3c8-27dcd51d21ed<br>9a04f079-9840-4286-ab92-e65be0885f95<br>Must contain either one or two entries, as defined by the packager type.<br>URL<br>The URL for the proxy that you created so AWS Elemental MediaPackage can talk to yo<br>https://09puxkvybd.execute-apl.us-east-1.amazonaws.com/EzDRMLives                                                                                                    | bur key server.<br>Stage/ <mark>copyProtection</mark>                                                                   |
| edef8ba9-79d6-4ace-a3c8-27dcd51d21ed<br>9a04f079-9840-4286-ab92-e65be0885f95<br>Must contain either one or two entries, as defined by the packager type.<br>URL<br>The URL for the proxy that you created so AWS Elemental MediaPackage can talk to yo<br>https://09puxkvybd.execute-api.us-east-1.amazonaws.com/EzDRMLives<br>Role ARN<br>The Amazon Resource Name (ARN) for the IAM role that you created that allows comm                                               | bur key server.<br><b>Stage/<mark>copyProtection</mark></b><br>hunication between SPEKE and AWS Elemental MediaPackage. |
| edef8ba9-79d6-4ace-a3c8-27dcd51d21ed<br>9a04f079-9840-4286-ab92-e65be0885f95<br>Must contain either one or two entries, as defined by the packager type.<br>URL<br>The URL for the proxy that you created so AWS Elemental MediaPackage can talk to yo<br>https://09puxkvybd.execute-api.us-east-1.amazonaws.com/EzDRMLives<br>Role ARN<br>The Amazon Resource Name (ARN) for the IAM role that you created that allows comm<br>am:aws:iam::888XXXX78094:role/MediaPackage | our key server.<br>Stage/ <mark>copyProtection</mark><br>nunication between SPEKE and AWS Elemental MediaPackage.       |

The parameters are as follows:

• **<u>ResourceID</u>**: this will be the ID that references your DRM Keys. This is a required field.

**Note:** The first time you send a ResourceID to run a job, the ID will be tied to the DRM keys for that job. Jobs can use the same ResourceID to reference the same keys or for new DRM Keys send a new ResourceID. It is best not to use a ResourceID from a failed job.

)RM

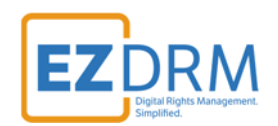

<u>System ID</u>: Unique identifiers for the DRM system to use. Insert the System ID's for Widevine and PlayReady, one ID per line: (Widevine) edef8ba9-79d6-4ace-a3c8-27dcd51d21ed (PlayReady) 9a04f079-9840-4286-ab92-e65be0885f95

Note: The System ID values need to be lowercase.

 URL: The URL is the API URL copied from Step 5 above, except to the end of the URL add "/copyProtection". (This is case sensitive, be sure capitalize the P in Protection.)

Sample URL: <u>https://09puxkvybd.execute-api.us-east-</u> <u>1.amazonaws.com/EzDRMLiveStage/copyProtection</u>

 Role ARN: This value is from the MediaPackage Role ARN created in Step 6.

| Summary                            | •                                                   |                                | Delete rol |
|------------------------------------|-----------------------------------------------------|--------------------------------|------------|
| Role ARN                           | arn:aws:lam::888 78094:role/MediaPackage            |                                |            |
| Role description                   | Allows MediaConvert service to call S3 APIs and API | lateway on your behalf.   Edit |            |
| Instance Profile ARNs              | 2                                                   |                                |            |
| Path                               | 1                                                   |                                |            |
| Creation time                      | 2018-04-18 12:58 EDT                                |                                |            |
| Maximum CLI/API session duration   | 1 hour Edit                                         |                                |            |
| Permissions Trust relationships A  | ccess Advisor Revoke sessions                       |                                |            |
| Attach policy Attached policies: 1 |                                                     |                                |            |
| Policy name 👻                      |                                                     | Policy type 👻                  |            |
| MediaPackagetoEZDRM                |                                                     | Inline policy                  | ×          |
|                                    |                                                     |                                | 0          |

 Under Additional configuration (Package Encryption), select the Key rotation interval (sec) and enter a value of 0. (This solves a current issue with Key rotation not saving as off.)

| he URL for         | the proxy that you created so AWS Elemental MediaPackage can talk to your key server.               |                            |
|--------------------|----------------------------------------------------------------------------------------------------|----------------------------|
| https://0          | 9puxkvybd.execute-api.us-east-1.amazonaws.com/EzDRMLiveStage/copyProtection                         |                            |
| Role ARN           | Resource Name (ARN) for the IAM role that you created that allows communication between SPEKE and A | WS Elemental MediaPackage. |
| arn:aws:i          | am::888XXXX78094 :role/MediaPackage                                                                 |                            |
| lust be in t       | is format: am:awsiam::{accountiD}:role/(name)                                                       |                            |
| ▼ Additi           | onal configuration<br>ation interval (sec)                                                          |                            |
| Key rot<br>Enables | key rotation. Specify the rotation interval (in seconds).                                           |                            |

6. Once these settings are completed, click the Save button to create the endpoint.

| Endpoints | dash-001                     |                                        |
|-----------|------------------------------|----------------------------------------|
| 4-4-001   | ID                           |                                        |
| dash-001  | The ID is the endpoint id    | lentifier that you use for API and cor |
|           | dash-001                     |                                        |
| Cancel    | Save Supported characters an | e numbers, letters, underscores (_), ; |
|           | Description - optiona        | t                                      |

7. Now for redundancy, from <u>your second MediaLive channel</u>, create a DASH-ISO endpoint with the same settings as the one we just created, but change the **ID** name to indicate the redundant endpoint.

For this example, we called our first channel **MediaLive1** and created the DASH-ISO endpoint **dash-001**. Under **MediaLive2** we will create a duplicate DASH-ISO endpoint but name it **dash-002**.

Duplicate ALL the same settings for the second DASH-ISO endpoint under the second channel and click **Save**.

**Note:** It is helpful to have multiple tabs open during this process, for ease of copying settings from one channel to the other.

|                                                         | EZDRM                                                                                                    |
|---------------------------------------------------------|----------------------------------------------------------------------------------------------------|
|                                                         | Oigital Rights Management.<br>Simplified.                                                                                  |
| AWS Elemental MediaPackage > Char<br>Add/edit endpoints | nnels fromMediaLive2 Add/edit endpoints                                                                                    |
| Endpoints                                               | dash-002                                                                                                    |
| dash-002                                                | New ID<br>The ID is the endpoint identifier that you use for API and console interactions.                                 |
|                                                         | dash-002                                                                                                    |
| Cancel                                                  | Save Supported characters are numbers, letters, underscores (), and dashes (-). Must be unique per AWS account per region. |
|                                                         | Description - optional                                                                                                    |
| ~~~~~                                                   |                                                                                                    |

8. Once **MediaLive** is running and publishing to **MediaPackage**, you will be able to access the URL created to play the encrypted Media.

| End | points    |             |              |         |                                                                                                    | Delete  | Add/ed | lit end | poin | ts |
|-----|-----------|-------------|--------------|---------|----------------------------------------------------------------------------------------------------|---------|--------|---------|------|----|
|     |           |             |              |         |                                                                                                    |         | <      | 1       | >    | ۲  |
|     | ID        | Description | Package type | Preview | URL                                                                                                    |         |        |         |      |    |
|     | dash-0001 |             | DASH-ISO     | Play    | https://547f72e6652371c3.mediapackage.us-east-<br>1.amazonaws.com/out/v1/f38731c8203d4a2b9a073152d836bac4/dash.mpd | QR code |        |         |      |    |

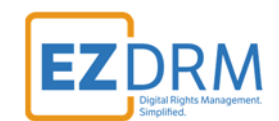

## Apple HLS Endpoint example

1. In **MediaPackage**, from the <u>first MediaLive channel you created</u>, click the **Add endpoints** button.

| AWS Ele                             | mental Media                          | Package > Chann     | els > fromMed    | iaLive1       |                        |                                                                                                    |                                    |                    |           |
|-------------------------------------|---------------------------------------|---------------------|------------------|---------------|------------------------|----------------------------------------------------------------------------------------------------|------------------------------------|--------------------|-----------|
| from                                | nMedia                                | Live1               |                  |               |                        |                                                                                                    | Rotate credentials                 | Edit               | Delete    |
| Ove                                 | rview                                 |                     |                  |               |                        |                                                                                                    |                                    |                    |           |
| ID<br>from<br>Desci<br>ARN<br>arn:a | MediaLive1<br>ription<br>ws:mediapack | age:us-east-1:88885 | 59578094:channel | s/7c59ca874c7 | 94615947d7ba48afe167c  | Input URL<br>https://755ca1af5faa9bea.mediapackaj<br>947d7ba48afe167c/channel<br>Usemame<br>200e29792334400b878bcb051b094ed<br>Pacesand<br>Show | ge.us-east-1.amazonaws.com/ir<br>0 | ı/v1/7c59ca8       | 74c794615 |
| End                                 | points                                |                     |                  |               |                        |                                                                                                    | Delete                             | Add/edit en<br>< 1 | dpoints   |
|                                     | ID                                    | Description         | Package<br>type  | Preview       | URL                    |                                                                                                    |                                    |                    |           |
|                                     | dash-                                 |                     | DASHLISO         | Play          | https://547f72e6652371 | l c3.mediapackage.us-east-                                                                                                    |                                    |                    |           |

1. Click the **Add** button. Edit the Endpoint **ID** and **Manifest Name** to a unique identifier.

| dpoints Add | hls-0001                                                                                                    | Remo |
|-------------|----------------------------------------------------------------------------------------------------|------|
| h-0001      | ID<br>The ID is the endpoint identifier that you use for API and console interactions.                                           |      |
|             | his-0001                                                                                                    |      |
| -0001 Nev   | Supported characters are numbers, letters, underscores (_), and dashes (-). Must be unique per AWS account per region.           |      |
| Cancel Sav  | Description - optional                                                                                                    |      |
|             | Manifest Name<br>The models area is clear store that is uppended to the endpoint URI to react a uping with to this approximation |      |
|             | The manufact name is a processing shak a appendix to one endpoint one to coale a single pair to one endpoint.<br>HLS             |      |
|             | Startover window (sec) Info                                                                                                    |      |
|             | 300.                                                                                                    |      |
|             | The maximum startover window is 72 hours (259,200 seconds).                                                                      |      |
|             | Time delay (ser) into                                                                                                    |      |
|             | Thite delay (sec) into                                                                                                    |      |

2. Under **Packager Settings**, select the **Type HLS** and leave the other settings as default.

| Type Info              |   |                       |            |  |
|------------------------|---|-----------------------|------------|--|
| Apple HLS              |   |                       |            |  |
| E                      |   | Playlist window durat | tion (sec) |  |
| Segment duration (sec) |   |                       |            |  |
| 6                      | 0 | 60                    | ٢          |  |

3. Scroll down and select the toggle for **Encrypt Content**.

| Package encryption                                                                                                    |                                                                                    |
|----------------------------------------------------------------------------------------------------|------------------------------------------------------------------------------------|
| <ul> <li>No encryption</li> <li>This endpoint is not copy-protected.</li> </ul>                                       |                                                                                    |
| • Encrypt content Info<br>The endpoint is copy-protected.                                                             |                                                                                    |
| Resource ID<br>The resource ID is the identifier that you send to the key s                                           | server to identify this endpoint.                                                  |
| yourresourceID-hls-test-001                                                                                           |                                                                                    |
| System IDs Info<br>A system ID is a unique identifiers for the DRM system to<br>94ce86fb-07ff-4f43-adb8-93d2fa968ca2  | use. Type one per line.                                                            |
| Must contain either one or two entries, as defined by the URL The URL for the proxy that you created so AWS Elemental | /// // // // // // // // // // // // //                                            |
| https://09puxkvybd.execute-api.us-east-1.ama                                                                          | zonaws.com/EzDRMLiveStage/ <mark>copyProtection</mark>                             |
| Role ARN<br>The Amazon Resource Name (ARN) for the IAM role that y                                                    | you created that allows communication between SPEKE and AWS Elemental MediaPackage |
| arn:aws:iam::888XXXX78094:role/MediaPackag                                                                            | e                                                                                  |
| Must be in this format: am:aws:iam::{accountID}:role/(nar                                                             | me)                                                                                |

The parameters are as follows:

• **<u>ResourceID</u>**: this will be the ID that references your DRM Keys. This is a required field.

**Note:** The first time you send a ResourceID to run a job, the ID will be tied to the DRM keys for that job. Jobs can use the same ResourceID to reference the same keys or for new DRM Keys send a new ResourceID. It is best not to use a ResourceID from a failed job.

• **System ID**: Unique identifiers for the DRM system to use. Insert the System ID for Apple FairPlay, one ID per line:

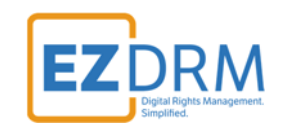

#### 94ce86fb-07ff-4f43-adb8-93d2fa968ca2

*Note:* The System ID values need to be lowercase.

• URL: The URL is the API URL copied from Step 9 above, except at to the end of the URL add "/copyProtection". (This is case sensitive, be sure capitalize the P in Protection.)

Sample URL: <u>https://09puxkvybd.execute-api.us-east-</u> <u>1.amazonaws.com/EzDRMLiveStage/copyProtection</u>

• **<u>Role ARN</u>**: This value is from the **MediaPackage Role** created in Step 6.

| Summary                            | *                                                     |                               | Delete role         |
|------------------------------------|-------------------------------------------------------|-------------------------------|---------------------|
| Role AR                            | am:aws:lam::888 78094:role/MediaPackage               |                               |                     |
| Role descriptio                    | Allows MediaConvert service to call S3 APIs and API G | ateway on your behalf.   Edit |                     |
| Instance Profile ARN               | ේ රට                                                  |                               |                     |
| Pat                                | n /                                                   |                               |                     |
| Creation tim                       | 2018-04-18 12:58 EDT                                  |                               |                     |
| Maximum CLI/API session duratio    | n 1 hour Edit                                         |                               |                     |
| Permissions Trust relationships    | Access Advisor Revoke sessions                        |                               |                     |
| Attach policy Attached policies: 1 |                                                       |                               |                     |
| Policy name 👻                      |                                                       | Policy type 👻                 |                     |
| MediaPackagetoEZDRM                |                                                       | Inline policy                 | ×                   |
|                                    |                                                       |                               | O Add inline policy |

4. Under Additional configuration, select the Encryption method: SAMPLE-AES.

|                                             | method                                                                                           |   |
|---------------------------------------------|--------------------------------------------------------------------------------------------------|---|
| SAMPLE-                                     | AES                                                                                              | • |
| Constant ir<br>IV used with<br>Must be a 12 | itialization vector<br>the key to encrypt content.<br>28-bit, 32 characters, hex-encoded string. |   |
|                                             |                                                                                                  |   |
| Key rot     Enables                         | tation interval (sec)<br>key rotation. Specify the rotation interval (in seconds).               |   |

9. Once these settings are completed, click the **Save** button to create the endpoint.

| Add/edit end | points |
|--------------|--------|
| Endpoints    | Add    |
| dash-0001    |        |
| hls-0001     |        |

10.Now for redundancy, <u>from your second MediaLive</u> channel, create an Apple HLS endpoint with the same settings as the one we just created, but change the **ID** name to indicate the redundant endpoint.

Cancel

Save

For this example, we called our first channel **MediaLive1** and created the Apple HLS endpoint **hls-0001**. Under **MediaLive2** we will create a duplicate Apple HLS endpoint but name it **hls-0002**.

Duplicate ALL the same settings for the second Apple HLS endpoint under the second channel and click **Save**.

**Note:** It is helpful to have multiple tabs open during this process, for ease of copying settings from one channel to the other.

| Endpoints | Add  | hls-0002                                                                                                    |
|-----------|------|----------------------------------------------------------------------------------------------------|
| dash-0002 |      | ID<br>The ID is the endpoint identifier that you use for API and console interactions.                                         |
|           |      | hls-0002                                                                                                    |
| nls-0002  | New  | Supported characters are numbers, letters, underscores (_), and dashes (-). Must be unique per AWS account per                 |
| Cancel    | Save | Description - optional                                                                                                    |
|           |      | Manifest Name<br>The manifest name is a short string that is appended to the endpoint URL to create a unique path to this endo |

11. Once **MediaLive** is running and publishing to **MediaPackage**, you will be able to access the URL created to play the encrypted Media.

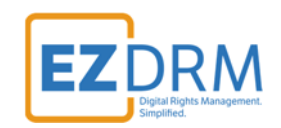

| Endp | points          |             |                     |         | Delete Add/edit endpoints                                                                                                    |
|------|-----------------|-------------|---------------------|---------|----------------------------------------------------------------------------------------------------|
|      |                 |             |                     |         | < 1 > 💿                                                                                                    |
|      | ID              | Description | Package type        | Preview | URL                                                                                                    |
|      | dash-0001       |             | DASH-ISO            | Play    | https://547f72e6652371c3.mediapackage.us-east-<br>1.amazonaws.com/out/v1/f38731c8203d4a2b9a073152d836bac4/dash.mpd QR code            |
|      | smooth-<br>0001 |             | Microsoft<br>Smooth | Play    | https://547f72e6652371c3.mediapackage.us-east-<br>1.amazonaws.com/out/v1/f50d90d0ea6f4b589f8194838800a5f5/Smooth.ism/Manifest QR code |
|      | hls-0001        |             | Apple HLS           | Play    | https://547f72e6652371c3.mediapackage.us-east-<br>1.amazonaws.com/out/v1/86c2bd8e457742189fb804f9dae43a19/HLS.m3u8_QR code            |

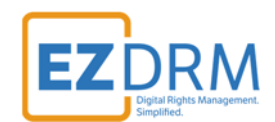

## **Microsoft Smooth Streaming**

1. In **MediaPackage**, from the <u>first MediaLive channel you created</u>, click the **Add endpoints** button.

| on                                | nMedial                                | Live1               |                             |                 |                                                        |                                                                                                    | Rotate credentials      | Edit         | Delete         |
|-----------------------------------|----------------------------------------|---------------------|-----------------------------|-----------------|--------------------------------------------------------|----------------------------------------------------------------------------------------------------|-------------------------|--------------|----------------|
| Ove                               | rview                                  |                     |                             |                 |                                                        |                                                                                                    |                         |              |                |
| ID<br>from<br>Desc<br>ARN<br>amca | MediaLive1<br>ription<br>ws:mediapacka | age:us-east-1:88885 | 9578094:channel             | s/7c59ca874c75  | 94615947d7ba48afe167c                                  | Input URL<br>https://T55caTaf5faa9bea.mediapackage.us-<br>947d7ba48afe167c/channel<br>Usemame<br>200e29792334400b878bcb051b094ed0<br>Password<br>Show | east-1.amazonaws.com/ii | n/v1/7c59ca8 | 74c794615      |
|                                   |                                        |                     |                             |                 |                                                        |                                                                                                    | Delete                  | Add fadls an |                |
| End                               | points                                 |                     |                             |                 |                                                        |                                                                                                    | Detere                  | < 1          | dpoints        |
| End                               | ID                                     | Description         | Package<br>type             | Preview         | URL                                                    |                                                                                                    |                         | < 1          | dpoints<br>> © |
| End                               | ID<br>dash-<br>0001                    | Description         | Package<br>type<br>DASH-ISO | Preview<br>Play | URL<br>https://547f72e6652371<br>1.amazonaws.com/out/v | C3.mediapackage.us-east-<br>1/F387351c820304a2b9a073152d836bac4/dash.n                                                                                | npd QR code             | < 1          | dpoints        |

2. Click the **Add** button. Edit the Endpoint **ID** and **Manifest Name** to a unique identifier.

| ndpoints   | Add  | smooth-0001                                                                                                    | Remov |
|------------|------|----------------------------------------------------------------------------------------------------|-------|
| sh-0001    |      | ID<br>The ID is the endpoint identifier that you use for API and console interactions.                                              |       |
|            |      | smooth-0001                                                                                                    |       |
| ls-0001    |      | Supported characters are numbers, letters, underscores (), and dashes (-). Must be unique per AWS account per region.               |       |
| mooth-0001 | New  | Description - optional                                                                                                    |       |
| Cancel     | Save | Manifest Name<br>The manifest mane is a short string that is assended to the endopier UBL to create a unious oath to this endopier. |       |
|            |      | Smooth                                                                                                    |       |
|            |      | Startover window (sec) Info                                                                                                    |       |
|            |      | A star torer window is a portion of a live stream that is made available for on-demains viewing.                                    |       |
|            |      | The maximum startover window is 72 hours (259,200 seconds).                                                                         |       |
|            |      | Time delay (sec) Info                                                                                                    |       |
|            |      | A time deline specifies when live context is available for playback                                                                 |       |

3. Under Packager Settings, select the Type Smooth and Segment duration (sec) to 20 seconds.

| Packager settings      |      |                       |          |   |
|------------------------|------|-----------------------|----------|---|
| Type Info              |      |                       |          |   |
| Microsoft Smooth       |      |                       |          | * |
| Segment duration (sec) |      | Manifest window durat | on (sec) |   |
|                        | 1.00 |                       | 0        |   |

4. Scroll down and select the toggle for **Encrypt Content**.

| <ul> <li>No encryption</li> <li>This endpoint is not copy-protected.</li> </ul>                                                                                                    |                                                                                                    |
|----------------------------------------------------------------------------------------------------|----------------------------------------------------------------------------------------------------|
| <ul> <li>Encrypt content Info<br/>The endpoint is copy-protected.</li> </ul>                                                                                                    |                                                                                                    |
| Resource ID<br>The resource ID is the identifier that you se                                                                                                    | nd to the key server to identify this endpoint.                                                                                                    |
| yourresourceid-smooth-test-001                                                                                                    |                                                                                                    |
| System IDs Info<br>A system ID is a unique identifiers for the D                                                                                                    | IRM system to use. Type one per line.                                                                                                    |
| 9a04f079-9840-4286-ab92-e65be                                                                                                    | 0885f95                                                                                                    |
|                                                                                                    | 1                                                                                                    |
| Must contain either one or two entries, as o                                                                                                    | defined by the packager type.                                                                                                    |
| Must contain either one or two entries, as o<br>U <b>RL</b><br>The URL for the proxy that you created so a                                                                                                    | defined by the packager type.<br>AWS Elemental MediaPackage can talk to your key server.                                                                                                    |
| Must contain either one or two entries, as o<br>URL<br>The URL for the proxy that you created so<br>https://09puxkvybd.execute-api.us                                                                                             | defined by the packager type.<br>AWS Elemental MediaPackage can talk to your key server.<br>east-1.amazonaws.com/EzDRMLiveStage/ <mark>copyProtection</mark>                                                                                                    |
| Must contain either one or two entries, as o<br>URL<br>The URL for the proxy that you created so a<br>https://09puxkvybd.execute-api.us<br>Role ARN<br>The Amazon Resource Name (ARN) for the                                     | defined by the packager type.<br>AWS Elemental MediaPackage can talk to your key server.<br>s-east-1.amazonaws.com/EzDRMLiveStage/copyProtection                                                                                                    |
| Must contain either one or two entries, as i<br>URL<br>The URL for the proxy that you created so i<br>https://09puxkvybd.execute-api.us<br>Role ARN<br>The Amazon Resource Name (ARN) for the<br>arn:aws:iam::888XXXX78094:role/f | defined by the packager type.<br>AWS Elemental MediaPackage can talk to your key server.<br>s-east-1.amazonaws.com/EzDRMLiveStage/copyProtection<br>IAM role that you created that allows communication between SPEKE and AWS Elemental MediaPackage.<br>MediaPackage |

The parameters are as follows:

• **<u>ResourceID</u>**: this will be the ID that references your DRM Keys. This is a required field.

**Note:** The first time you send a ResourceID to run a job, the ID will be tied to the DRM keys for that job. Jobs can use the same ResourceID to reference the same keys or for new DRM Keys send a new ResourceID. It is best not to use a ResourceID from a failed job.

ΕZ

DRM

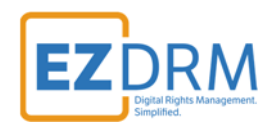

 System ID: Unique identifiers for the DRM system to use. Insert the System ID for Smooth Streaming, one ID per line: 9a04f079-9840-4286-ab92-e65be0885f95

**Note:** The System ID values need to be lowercase.

• URL: The URL is the API URL copied from Step 9 above, except at to the end of the URL add "/copyProtection". (This is case sensitive, be sure capitalize the P in Protection.)

Sample URL: <u>https://09puxkvybd.execute-api.us-east-</u> <u>1.amazonaws.com/EzDRMLiveStage/copyProtection</u>

• **<u>Role ARN</u>**: This value is from the **MediaPackage Role** created in Step 6.

| Summary                            | A                                                           |                          | Delete role         |
|------------------------------------|-------------------------------------------------------------|--------------------------|---------------------|
| Role ARN                           | arn:aws:iam::888 78094:role/MediaPackage                    |                          |                     |
| Role description                   | Allows MediaConvert service to call S3 APIs and API Gateway | y on your behalf.   Edit |                     |
| Instance Profile ARNs              | 2                                                           |                          |                     |
| Path                               | /                                                           |                          |                     |
| Creation time                      | 2018-04-18 12:58 EDT                                        |                          |                     |
| Maximum CLI/API session duration   | 1 hour Edit                                                 |                          |                     |
| Permissions Trust relationships Ac | ess Advisor Revoke sessions                                 |                          |                     |
| Attach policy Attached policies: 1 |                                                             |                          |                     |
| Policy name 👻                      |                                                             | Policy type 👻            |                     |
| MediaPackagetoEZDRM                |                                                             | Inline policy            | ×                   |
|                                    |                                                             |                          | O Add inline policy |

5. Once these settings are completed, click the **Save** button to create the endpoint.

Add/edit endpoints

| Endpoints   | Add |
|-------------|-----|
| dash-0001   |     |
| smooth-0001 |     |
| hls-0001    |     |

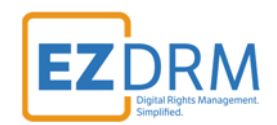

6. Now for redundancy, <u>from your second MediaLive</u> channel, create an Smooth Streaming endpoint with the same settings as the one we just created, but change the **ID** name to indicate the redundant endpoint.

For this example, we called our first channel **MediaLive1** and created the Smooth Streaming endpoint **smooth-0001**. Under **MediaLive2** we will create a duplicate Smooth Streaming endpoint but name it **smooth-0002**.

Duplicate ALL the same settings for the second Smooth Streaming endpoint under the second channel and click **Save**.

**Note:** It is helpful to have multiple tabs open during this process, for ease of copying settings from one channel to the other.

| ndpoints   | add smooth-0002                                                                                                    |
|------------|----------------------------------------------------------------------------------------------------|
| ls-0002    | ID<br>The ID is the endpoint identifier that you use for API and console interactions.                                |
|            | smooth-0002                                                                                                    |
| ash-0002   | Supported characters are numbers, letters, underscores (_), and dashes (-). Must be unique per AWS account per region |
| mooth-0002 | New Description - optional                                                                                            |
| Cancel     | Save Manifest Name                                                                                                    |

7. Once **MediaLive** is running and publishing to **MediaPackage**, you will be able to access the URL created to play the DRM encrypted Media.

| End | points          |             |                     |         | Delete                                                                                                    |        | Add/e | dit er | ndpoin | ıts |
|-----|-----------------|-------------|---------------------|---------|----------------------------------------------------------------------------------------------------|--------|-------|--------|--------|-----|
|     |                 |             |                     |         |                                                                                                    |        | <     | 1      | >      | ۲   |
|     | ID              | Description | Package type        | Preview | URL                                                                                                    |        |       |        |        |     |
|     | dash-0001       |             | DASH-ISO            | Play    | https://547f72e6652371c3.mediapackage.us-east-<br>1.amazonaws.com/out/v1/f38731c8203d4a2b9a073152d836bac4/dash.mpd QR code    |        |       |        |        |     |
|     | smooth-<br>0001 |             | Microsoft<br>Smooth | Play    | https://547f72e6652371c3.mediapackage.us-east-<br>1.amazonaws.com/out/v1/f50d90d0ea6f4b589f8194838800a5f5/Smooth.lsm/Manifest | QR cod | e     |        |        |     |

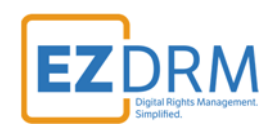

# Starting a MediaLive Channel

Open **MediaLive** and select the channel. Click the **Start** button to start the channel.

| AWS Elemental<br>MediaLive                  | × | AWS Ele | mental MediaLive > Chann | els   |         |                                        | x                 |                |
|---------------------------------------------|---|---------|--------------------------|-------|---------|----------------------------------------|-------------------|----------------|
| Inputs<br>Input security groups<br>Channels |   | Cha     | nnels (2)                |       |         | Start                                  | op Actions 🔻      | Create channel |
|                                             |   |         | Name                     | State | ID      | ARN                                    |                   | Input          |
|                                             |   | 0       | sample-live-channel      | Idle  | 2838182 | am:aws:medialive:us-east-1:88885957809 | 4:channel:2838182 | 299196         |

Once the channel is started, data for the stream will be shown in the Health section.

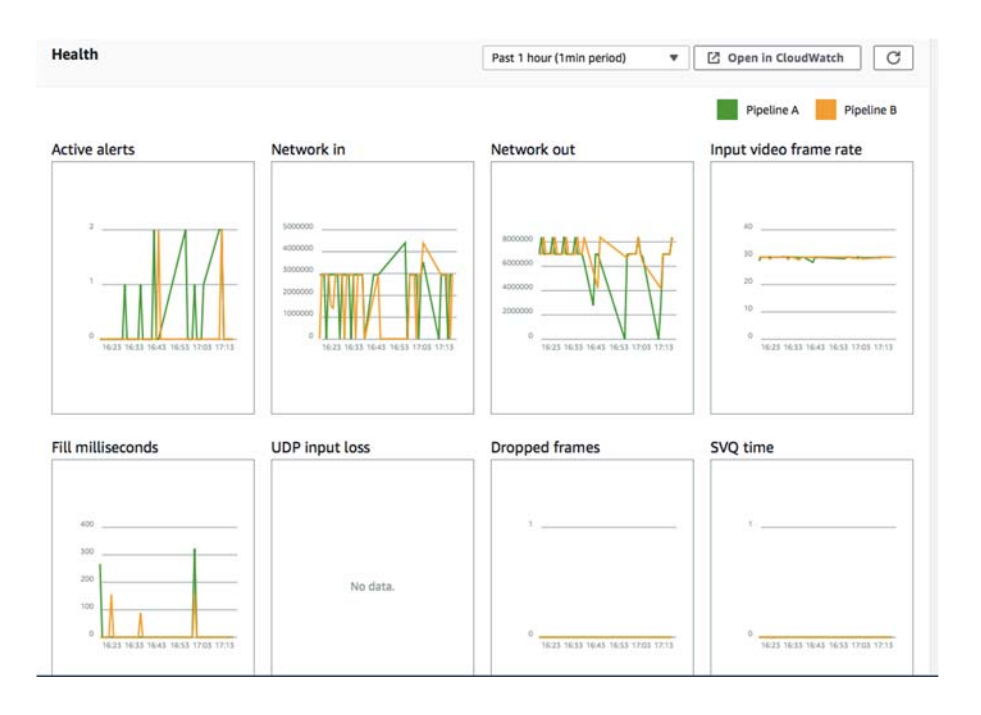

If Input video frame rate is ever not running, you know that there is a problem with the stream.

Same on the **MediaPackage** side, there will be data showing under Operational metrics.

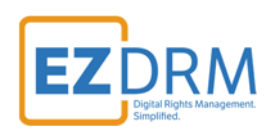

| Operational metrics for all channel | 5                               | Past 1 hour (1min period         | Past 1 hour (1min period) 🔻 🗹 Open in CloudWatch |  |  |
|-------------------------------------|---------------------------------|----------------------------------|--------------------------------------------------|--|--|
| ngress bytes                        | Ingress response time average   | Egress bytes                     | Egress response time average                     |  |  |
| 20000 WWWWY<br>20000 WWWWY<br>10000 | 200%<br>200%<br>100%<br>30%<br> | No data for selected time window | No data for selected time window                 |  |  |

# Appendix 1 – Error Log Set-up

1. To set up an error log, go to **Simple Notification Service** in AWS.

| Simple Notification Service         | م |
|-------------------------------------|---|
| Simple Email Service                |   |
| Email Sending and Receiving Service |   |
| Simple Notification Service         |   |
| SNS Pub/Sub, Mobile Push and SMS    |   |
| Simple Queue Service                |   |
| SQS Managed Message Queues          |   |

2. Click **Create topic** from the SNS dashboard.

| Applications<br>Subscriptions | Building a mobile app? Try AWS Mobile Hub.                                                            |
|-------------------------------|----------------------------------------------------------------------------------------------------|
| Text messaging (SMS)          | Common actions                                                                                        |
|                               | Create topic<br>Create a communication channel to send messages and subscribe to<br>notifications     |
|                               | Create platform application<br>Create a platform application for mobile devices                       |
|                               | O Create subscription<br>Subscribe an endpoint to a topic to receive messages published to that topic |
|                               | Publish message<br>Publish a message to a topic or as a direct publish to a platform endpoint         |
|                               | Publish text message (SMS)<br>Publish a text message to a phone number                                |

3. Enter the **Topic name** and **Display name** and click **Create topic**.

| ilding a mobile app                                                                                                    | ? Try AWS Mobile Hub.                             |                             | 5 |
|----------------------------------------------------------------------------------------------------|---------------------------------------------------|-----------------------------|---|
|                                                                                                    |                                                   |                             |   |
| name will be used                                                                                                    | to create a permanent unique identifier called an | Amazon Resource Name (ARN). |   |
| The law of the law of the law of | ErrorfromMediaPackage                             |                             | 0 |
| Topic name                                                                                                    |                                                   |                             |   |

4. The Topic details will open, then click **Create subscription**.

| plications           | Publish to topic    | Other topic actions -     |                       |                           |          |
|----------------------|---------------------|---------------------------|-----------------------|---------------------------|----------|
| bscriptions          | Topic ARN           | arn:aws:sns:us-east-1:888 | 094:ErrorfromMediaPac | kage                      |          |
| Text messaging (SMS) | Topic owner         | 888859578094              |                       |                           |          |
|                      | Region              | us-east-1                 |                       |                           |          |
|                      | Display name        | Error                     |                       |                           |          |
|                      | Subscriptions       |                           |                       |                           |          |
|                      | Create subscription | Request confirmations     | Confirm subscription  | Other subscription action | ons -    |
|                      | Filter              |                           |                       |                           |          |
|                      | Subscription ID     |                           |                       | Protocol                  | Endpoint |

5. Change the **Protocol** to **Email** and enter the **email address** in the **Endpoint** field. Click **Create subscription**.

| Topic ARN | arn:aws:sns:us-east-1:888 78094:ErrorfromMediaPackage |
|-----------|-------------------------------------------------------|
| Protocol  | Email                                                 |
| Endpoint  | yourname@youremail.com                                |
|           |                                                       |

6. There will now be a **Pending Confirmation** line item, and an email will be sent to confirm the subscription.

**PRM** 

EZ

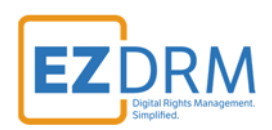

٦

#### Topic details: ErrorfromMediaPackage

| Topic ARN<br>Topic owner<br>Region<br>Display name | arn:aws:sns:us-east-1:888m<br>888859578094<br>us-east-1<br>Error | fill 18094:Errorfrom Media Pac | kage                      |          |            |   |
|----------------------------------------------------|------------------------------------------------------------------|--------------------------------|---------------------------|----------|------------|---|
| Subscriptions                                      |                                                                  |                                |                           |          |            |   |
|                                                    |                                                                  |                                |                           |          |            |   |
| Create subscription                                | Request confirmations                                            | Confirm subscription           | Other subscription actic  | ins •    |            | C |
| Create subscription                                | Request confirmations                                            | Confirm subscription           | Other subscription action | Endpoint | Subscriber | Ø |

#### 7. Next, open **CloudWatch** under AWS Services.

| aws              | Services ^   | Resource Groups 👻 🔭                |           |
|------------------|--------------|------------------------------------|-----------|
| History          |              | ClaudWatch                         |           |
| Simple Notificat | tion Service | CloudWatch                         |           |
| Console Home     |              | Monitor Resources and Applications |           |
| MediaLive        |              | EC:2                               | CodeStar  |
| MediaPackage     |              | Lightsail C                        | CodeCommi |
| IAM              |              | Elastic Container Service          | CodeBuild |

#### 8. Under the **Rules** menu, click **Create rule**.

| loudWatch             |   | Rules      | S           |     |           | <                                                                 |
|-----------------------|---|------------|-------------|-----|-----------|-------------------------------------------------------------------|
| asnboards<br>Iarms    | • | Rules rout | te events f | rom | your AWS  | S resources for processing by selected targets. You can create, e |
| ALARM<br>INSUFFICIENT | 0 | Create     | rule        | Ac  | tions *   | 1                                                                 |
| OK<br>Billing         |   | Status     | All         | •   | Name      |                                                                   |
| vonte                 |   |            | Status      | ,   | Name      |                                                                   |
| Rules                 |   | 0          | •           | ,   | VediaPad  | ckageEvent                                                        |
| ogs                   |   |            |             | 6   | errorfrom | MP                                                                |
| letrics               |   |            |             |     |           |                                                                   |
| avorites              |   |            |             |     |           |                                                                   |

9. Select the **Service Name: MediaConvert** (there isn't currently an option for MediaPackage) and click the **Edit l**ink.

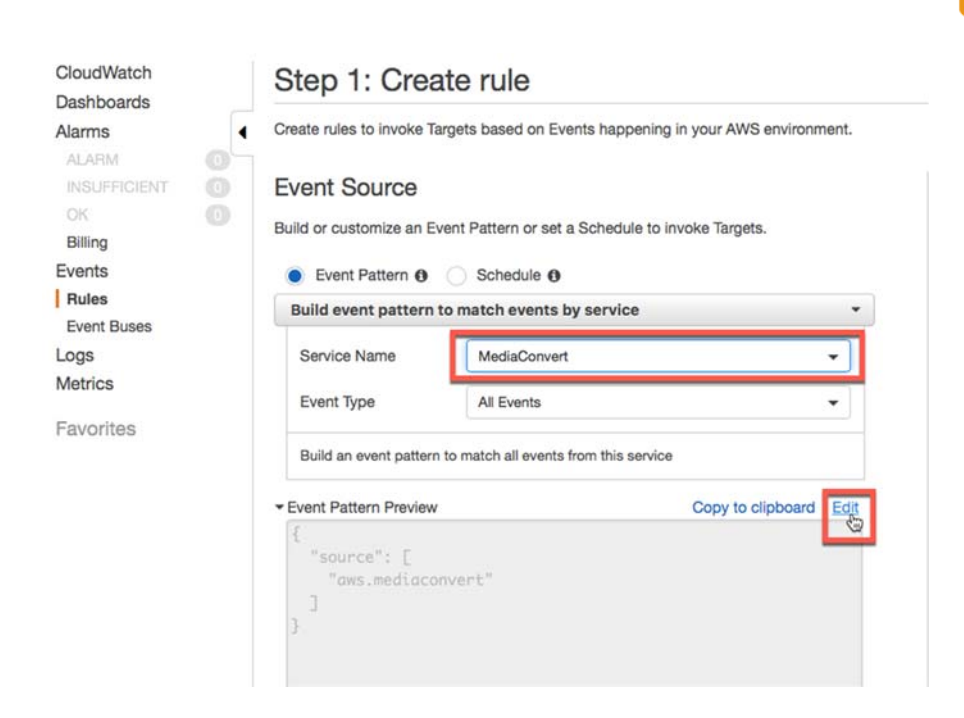

10. Update "aws.mediaconvert" to "aws.mediapackage" and click Save.

| {<br>"source": [                  |         |   |
|-----------------------------------|---------|---|
| "aws.media <mark>package</mark> " |         |   |
| 1                                 |         |   |
| }                                 |         |   |
|                                   |         |   |
|                                   |         |   |
|                                   |         |   |
|                                   |         |   |
|                                   |         |   |
|                                   |         |   |
|                                   |         |   |
|                                   |         |   |
|                                   |         |   |
|                                   |         |   |
|                                   |         |   |
|                                   |         |   |
|                                   |         |   |
|                                   |         |   |
|                                   | and I a |   |
|                                   |         | - |

11. Under Targets, click Add target.

DRM

ΕZ

| Step 1: Create rule                                                               | EZ Data Rights                                                                                  |
|-----------------------------------------------------------------------------------|-------------------------------------------------------------------------------------------------|
| Step 1: Create rule                                                               |                                                                                                 |
| Create rules to invoke Targets based on Events happening in your AWS environment. |                                                                                                 |
| Event Source                                                                      | Targets                                                                                         |
| Build or customize an Event Pattern or set a Schedule to invoke Targets.          | Select Target to invoke when an event matches your Event Pattern or when schedule is triggered. |
| Build custom event pattern *                                                      | O Add target*                                                                                   |
| {<br>"source": [<br>"aws.mediapackage"<br>]<br>}                                  |                                                                                                 |

12. Select **SNS Topic** from the dropdown and select the **Topic** you created in Step3, for this example "ErrorfromMediaPackage". Then click the **Configure**details button.

| Create rules to invoke Targets based on Events happening in your AWS environment.                                 |                                                                                           |                       |
|----------------------------------------------------------------------------------------------------|-------------------------------------------------------------------------------------------|-----------------------|
| Event Source Build or customize an Event Pattern or set a Schedule to invoke Targets.  Event Pattern 0 Schedule 0 | Targets<br>Select Target to invoke when an event matches your Event Pattern<br>triggered. | t or when schedule is |
| Build custom event pattern *                                                                                      | SNS topic                                                                                 | • 0                   |
| {<br>"source": [<br>"aws.mediapackage"                                                                            | Topic* ErrorfromMediaPackage  Configure input                                             | •                     |
|                                                                                                    | O Add target                                                                              |                       |
| Show sample event(s)                                                                                              |                                                                                           |                       |

13. Enter a **Name** for the rule and click **Create rule**.

| Step 2: Configure             | e rule details                       |                                            |           | •      |      |             |
|-------------------------------|--------------------------------------|--------------------------------------------|-----------|--------|------|-------------|
| Rule definition               |                                      |                                            |           |        |      |             |
| Name*                         | ErrorfromMP                          |                                            |           |        |      |             |
| Description                   |                                      |                                            |           |        |      |             |
| State                         | Enabled                              |                                            |           |        |      |             |
| CloudWatch Events will add ne | cessary permissions for target(s) so | o they can be invoked when this rule is tr | riggered. |        |      |             |
| * Required                    |                                      |                                            |           | Cancel | Back | Create rule |

You will now get an error message in the event that there is a connection issue.